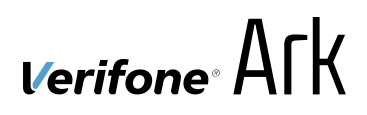

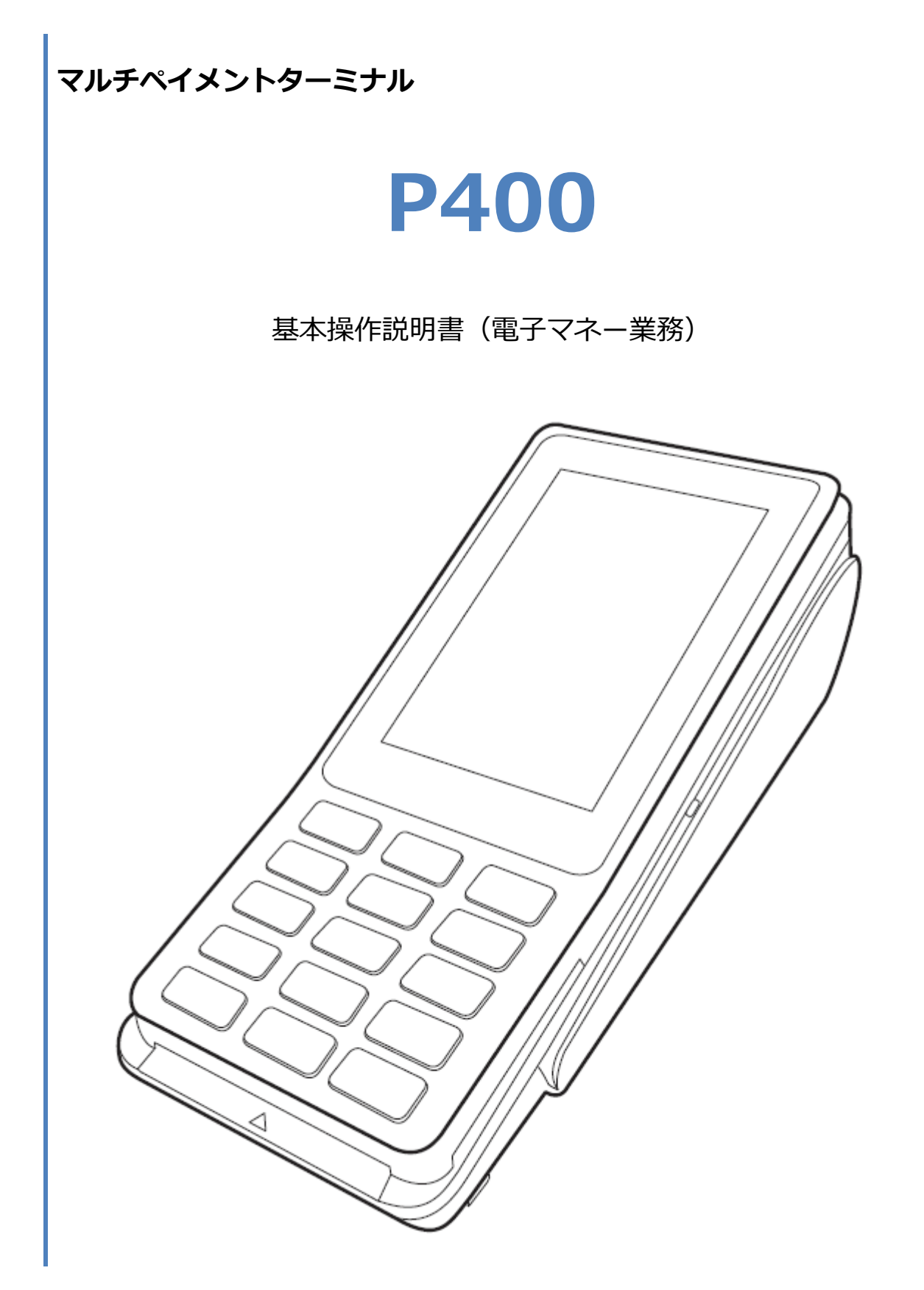

## 目次

| はじめに3                     |
|---------------------------|
| 機器説明・共通操作                 |
| 1. 電子マネー                  |
| 1.1. nanaco               |
| 1.1.1. nanaco 支払6         |
| 1.1.2. nanaco 残高照会8       |
| 1.1.3. nanaco 障害発生時の対応 10 |
| 1.2. Edy 11               |
| 1.2.1. Edy 支払 12          |
| 1.2.2. Edy 残高照会14         |
| 1.2.3. Edy 日計             |
| 1.2.4. Edy 障害発生時の対応 17    |
| 1.3. iD 20                |
| 1.3.1. iD 支払 21           |
| 1.3.2. iD 支払取消            |
| 1.3.3. iD 障害発生時の対応26      |
| 1.4. QUICPay 27           |
| 1.4.1. QUICPay 支払 28      |
| 1.4.2. QUICPay 支払取消       |
| 1.4.3. QUICPay 障害発生時の対応32 |
| 1.5. 交通系                  |
| 1.5.1. 交通系 支払             |
| 1.5.2. 交通系 支払取消           |
| 1.5.3. 交通系 残高照会           |
| 1.5.4. 交通系 障害発生時の対応       |
| 1.6. WAON                 |
| 1.6.1. WAON 支払            |
| 1.6.2. WAON 支払取消          |
| 1.6.3. WAON 残高照会 45       |
| 1.6.4. WAON 障害発生時の対応 47   |
| 1.7. 保守メニュー               |
| 1.7.1. 初期認証               |
| 1.7.2. カード履歴照会55          |
| 1.7.3. 疎通確認               |

| 1.7.4. 転送先設定確認 |  |
|----------------|--|
| 1.7.5. 端末撤去    |  |
| 1.8. トレーニングモード |  |
| 2. レシートイメージ    |  |
| 2.1. 電子マネー     |  |
| 2.1.1. nanaco  |  |
| 2.1.2. Edy     |  |
| 2.1.3. iD      |  |
| 2.1.4. QUICPay |  |
| 2.1.5. 交通系     |  |
| 2.1.6. WAON    |  |
| 2.2. 集計        |  |
| 2.2.1. Edy     |  |

# はじめに

本機を使用して電子マネー業務を行うときは、この取扱説明書をよくお読みください。 また本機をご利用になる前に「安全上のご注意」を必ずお読みの上、本機を正しくお取扱いください。

# 機器説明・共通操作

機器説明・共通操作に関しては別冊子「【P400】基本操作説明書(共通業務)」をご参照ください。

本機で電子マネーサービスを有効化するためには、あらかじめ初期認証操作を完了させておく必要 があります。 ☞[1.7.1.初期認証]へ

| ブランド    |                  |
|---------|------------------|
| nanaco  | ☞[1.1. nanaco]ヘ  |
| Edy     | ☞[1.2. Edy]ヘ     |
| iD      | ☞[1.3. iD]ヘ      |
| QUICPay | ☞[1.4. QUICPay]へ |
| 交通系     | ☞[1.5. 交通系]へ     |
| WAON    | ☞[1.6. WAON]へ    |

# 1.1. nanaco

| 業務メニュー | 業務内容                  |                                           |
|--------|-----------------------|-------------------------------------------|
| 支払     | 電子マネーによる支払を行うための操作です。 | ☞[1.1.1. nanaco 支払]へ                      |
| 残高照会   | 電子マネーの残高を確認するための操作です。 | ☞[ <mark>1.1.2. nanaco 残高照会</mark> ]<br>へ |

# 1.1.1. nanaco 支払

# 

② [nanaco]を選択してください。

※ メニューに表示される内容はご契約内容によって異な

ります。

※ POS から送られてきた要求に電子マネーブランドが含

まれている場合は、この画面は表示されません。

③ 電子マネーカードを画面にかざしてください。

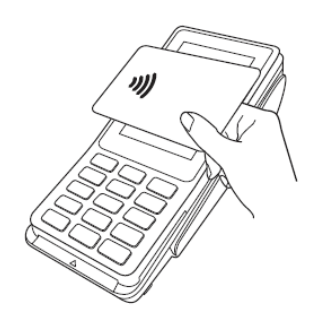

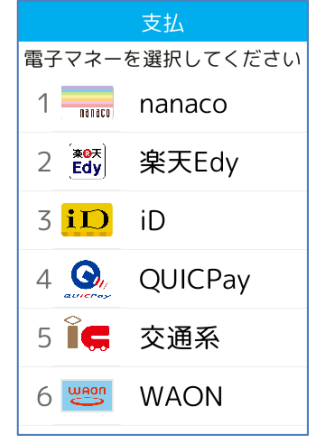

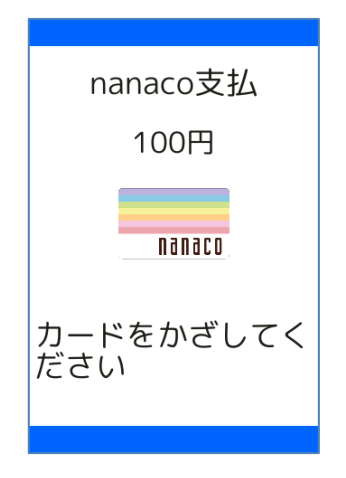

# 1.1.1. nanaco 支払

|   | 操作手順                                           | 画面                                  |
|---|------------------------------------------------|-------------------------------------|
| 4 | 処理結果が表示されます。                                   | nanaco支払<br>100円                    |
|   | ※ 処理結果が POS に返されます。<br>※ 取引レシートは POS 側で印刷されます。 | nanaco残高 48,120円<br>ありがとうございま<br>した |

カードかざし中に本機の電源が落とされてしまったり、通信障害によって通信処理が中断されてしまったりした場合は、カードの再かざしが求められることがあります。 その場合は以下の手順に従ってリカバリ操作を行って下さい。 ☞[1.1.3. nanaco 障害発生時の対応]へ

# 1.1.2. nanaco 残高照会

# 操作手順 画面 ① POS から処理要求を実行してください。 (待受け画面)

残高照会 電子マネーを選択してください 1 manaco 2 ごの 楽天Edy 3 ここ 交通系 4 Web WAON

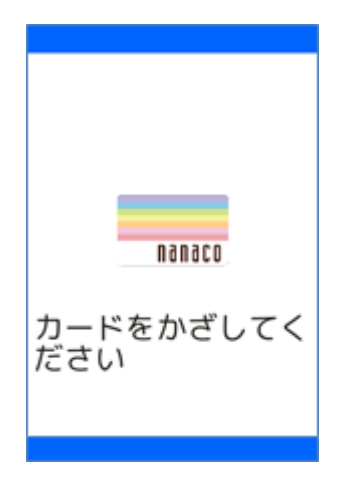

② [nanaco]を選択してください。

※ メニューに表示される内容はご契約内容によって異な

ります。

※ POS から送られてきた要求に電子マネーブランドが含

まれている場合は、この画面は表示されません。

③ 電子マネーカードを画面にかざしてください。

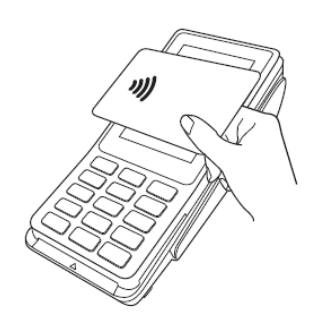

# 1.1.2. nanaco 残高照会

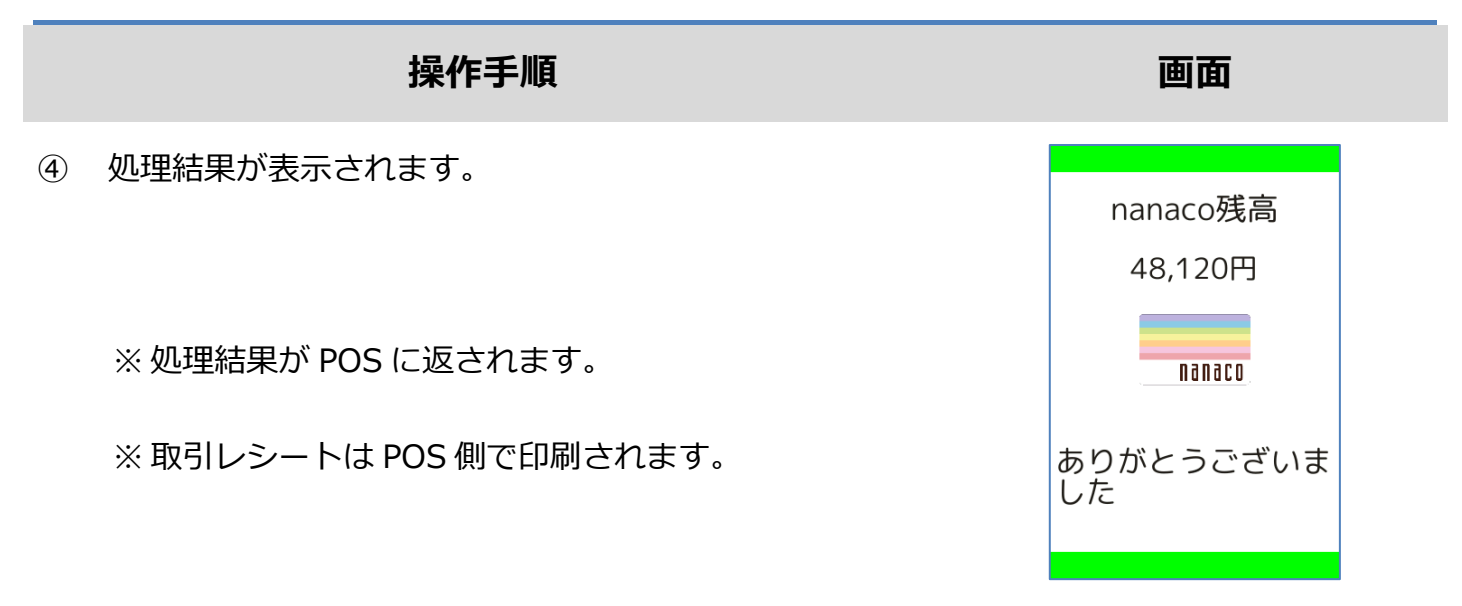

# 1.1.3. nanaco 障害発生時の対応

# 操作手順 画面 ① 直前の取引が正常に終了しなかった場合、右のような画面 が表示されます。 nanaco 支払 3,000円 ※ この時、POS 側ではアラームレシートが印刷されます。 このnanacoはお取 扱いできません

この後の操作については POS 側に表示される指示に従ってください。

一般的には以下のような対応が求められます。

- 再度、電子マネーまたは他の支払方法にて決済を実施してください。
- そして成功した場合にのみお客様へ商品をお渡ししてください。

電子マネー決済の成立状況についてお客様から問い合わせがあった場合は、一般的には以下のよう な対応が求められます。

- 直前の取引の成立状況について、決済サービスセンターへお問い合わせください。
  - > 直前の取引が正常に完了している場合は、その旨をお客様へご案内ください。
  - 直前の取引が正常に完了していない場合は、電子マネーブランドへお問合せ頂くようお客様へご案内ください。
  - > その際、加盟店にて返金等の対応を行ってください。

| 業務メニュー | 業務内容                  |                     |
|--------|-----------------------|---------------------|
| 支払     | 電子マネーによる支払を行うための操作です。 | ☞[1.2.1. Edy 支払]へ   |
| 残高照会   | 電子マネーの残高を確認するための操作です。 | ☞[1.2.2. Edy 残高照会]へ |
| 日計     | 電子マネーの日計処理をするための操作です。 | ☞[1.2.3.Edy 日計]へ    |

# 1.2.1. Edy 支払

|   | 操作手順                 | 画面    |  |
|---|----------------------|-------|--|
| 1 | POS から処理要求を実行してください。 |       |  |
|   |                      | 待受け画面 |  |
|   |                      |       |  |
|   |                      |       |  |

 支払

 電子マネーを選択してください

 1
 nanaco

 2
 第第

 3
 iD

 4
 QUICPay

 5
 〒<交通系</td>

 6
 WAON

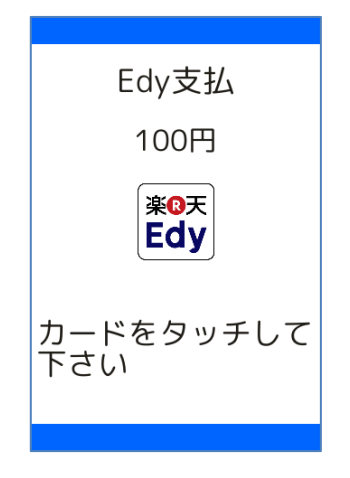

② [楽天 Edy]を選択してください。

※ メニューに表示される内容はご契約内容によって異な

ります。

※ POS から送られてきた要求に電子マネーブランドが含

まれている場合は、この画面は表示されません。

③ 電子マネーカードを画面にかざしてください。

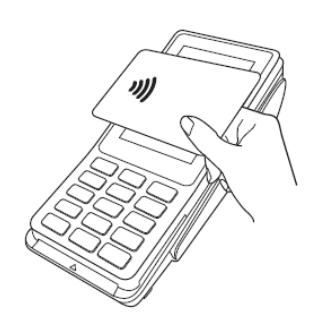

# 1.2.1. Edy 支払

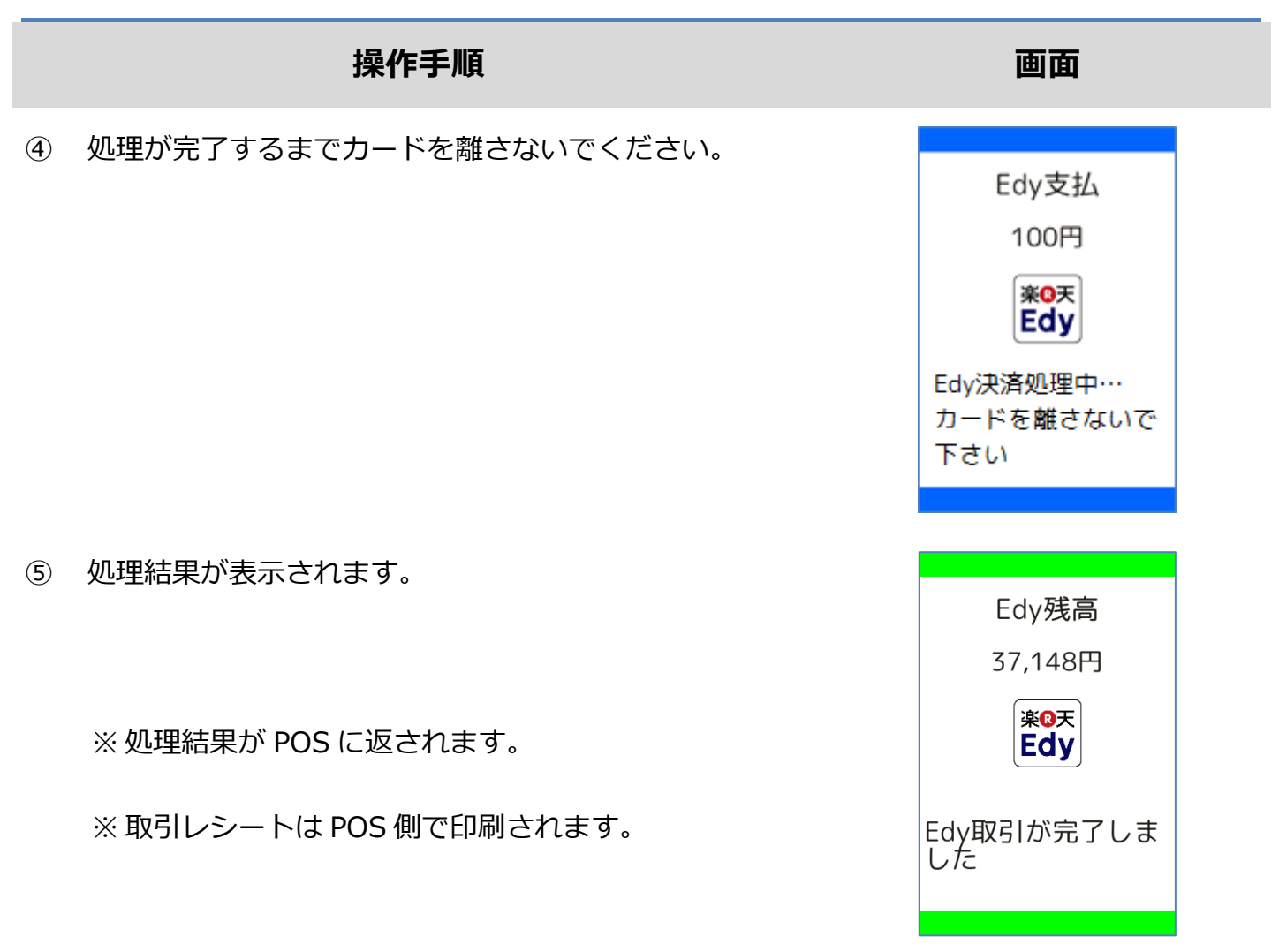

カードかざし中に本機の電源が落とされてしまったり、通信障害によって通信処理が中断されてし まったりした場合は、カードの再かざしが求められることがあります。 その場合は以下の手順に従ってリカバリ操作を行って下さい。

☞[1.2.4Edy 障害発生時の対応]へ

# 1.2.2. Edy 残高照会

# 操作手順 画面 ① POS から処理要求を実行してください。 待受け画面 ② [楽天 Edy]を選択してください。 K高祭会

※ メニューに表示される内容はご契約内容によって異な

ります。

※ POS から送られてきた要求に電子マネーブランドが含

まれている場合は、この画面は表示されません。

③ 電子マネーカードを画面にかざしてください。

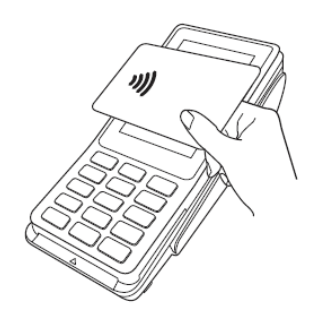

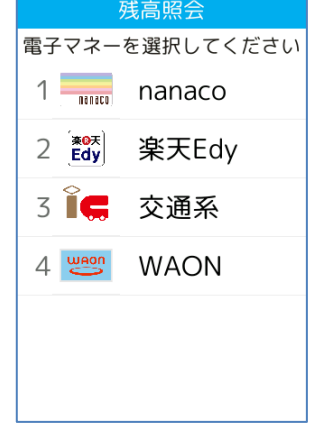

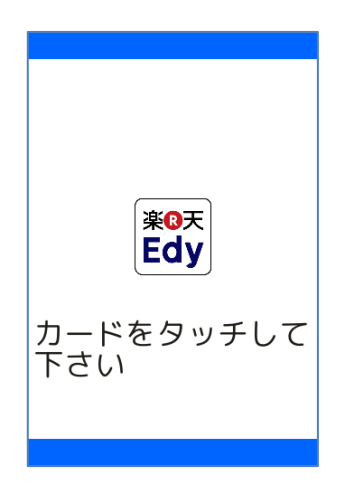

# 1.2.2. Edy 残高照会

|   | 操作手順                   | 画面               |  |
|---|------------------------|------------------|--|
| 4 | 処理結果が表示されます。           | Edy残高<br>37,148円 |  |
|   | ※処理結果が POS に返されます。     | 楽©天<br>Edy       |  |
|   | ※取引レシートは POS 側で印刷されます。 |                  |  |
|   |                        |                  |  |

# 1.2.3. Edy 日計

|   | 操作手順                                                        | 画面                                         |
|---|-------------------------------------------------------------|--------------------------------------------|
| 1 | POS から処理要求を実行してください。                                        | 待受け画面                                      |
| 2 | 前回日計後の取引集計が実行されます。                                          | 日計<br>Edy締め処理中・・・<br>Edyセンターと通信を行<br>っています |
| 3 | 集計結果が POS へ返されます。                                           | 待受け画面                                      |
|   | ※ レシートは POS 側で印刷されます。<br>※ 日計終了後、本機に記録されている取引内容は削除さ<br>れます。 |                                            |
|   |                                                             |                                            |

# 1.2.4. Edy 障害発生時の対応

### 操作手順

① 直前の取引が正常に終了しなかった場合、右のような画面

が表示されます。

※ この時、POS 側ではアラームレシートが印刷されます。

この後の操作については POS 側に表示される指示に従ってください。 通常は以下のような操作が求められます。

- 取引操作を一旦中断します。
- 直前の取引が成立しているかどうかを確認するため、残高照会操作を行います。
   ☞[1.2.2. Edy 残高照会]へ
- アラームレシートに表示されている取引前残高と残高照会操作結果とを比較し、残高に差分が 無いようであれば直前の処理は成立していません。
  - ▶ 再度処理操作を行ってください。
- アラームレシートに表示されている取引前残高と残高照会操作結果とに差分がある場合は、直前の処理は成立しています。
  - > 再度処理操作を行う必要はありません。

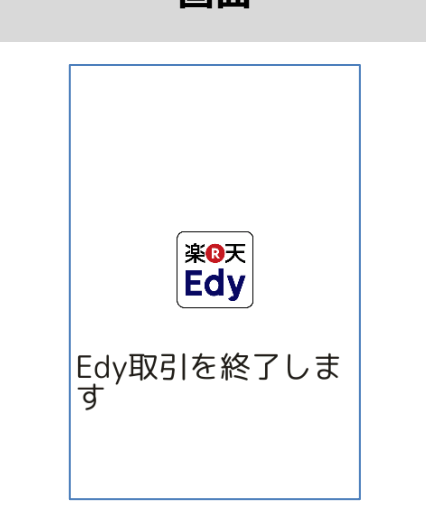

画面

# 1.2.4. Edy 障害発生時の対応

### 操作手順

# ② 再かざし処理で取引が完了しなかった場合、その後の処理 には店員による操作が必要となります。

店舗パスワードを入力して確定ボタンを押してください。

③ お客様がいらっしゃる場合は、[リトライ]を押して本機を

お客様の方へお戻してください。

▶ ①の画面へ戻ります。

それ以外の場合は[残高照会]を押して本機をお客様の方

へお戻しください。

- ▶ ⑥の画面が表示されます。
- ④ 直前の処理が成立済みかどうかを確認するため、最新の残

高を取得します。

[○]ボタンを押してください。

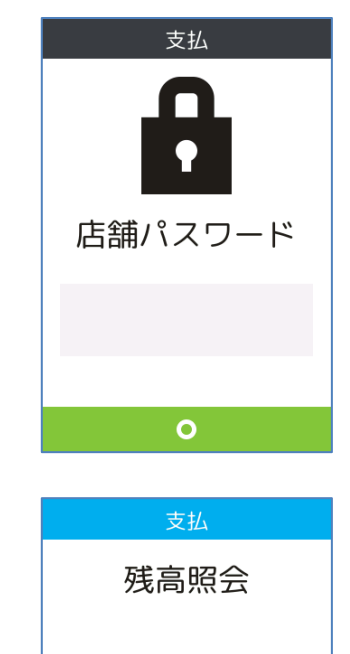

お客様がいらっしゃる場合は、リトライ

を選択して 下さい

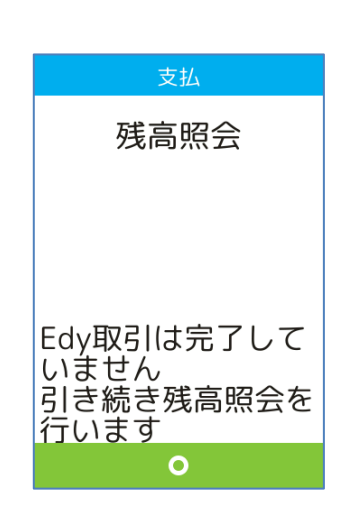

画面

# 1.2.4. Edy 障害発生時の対応

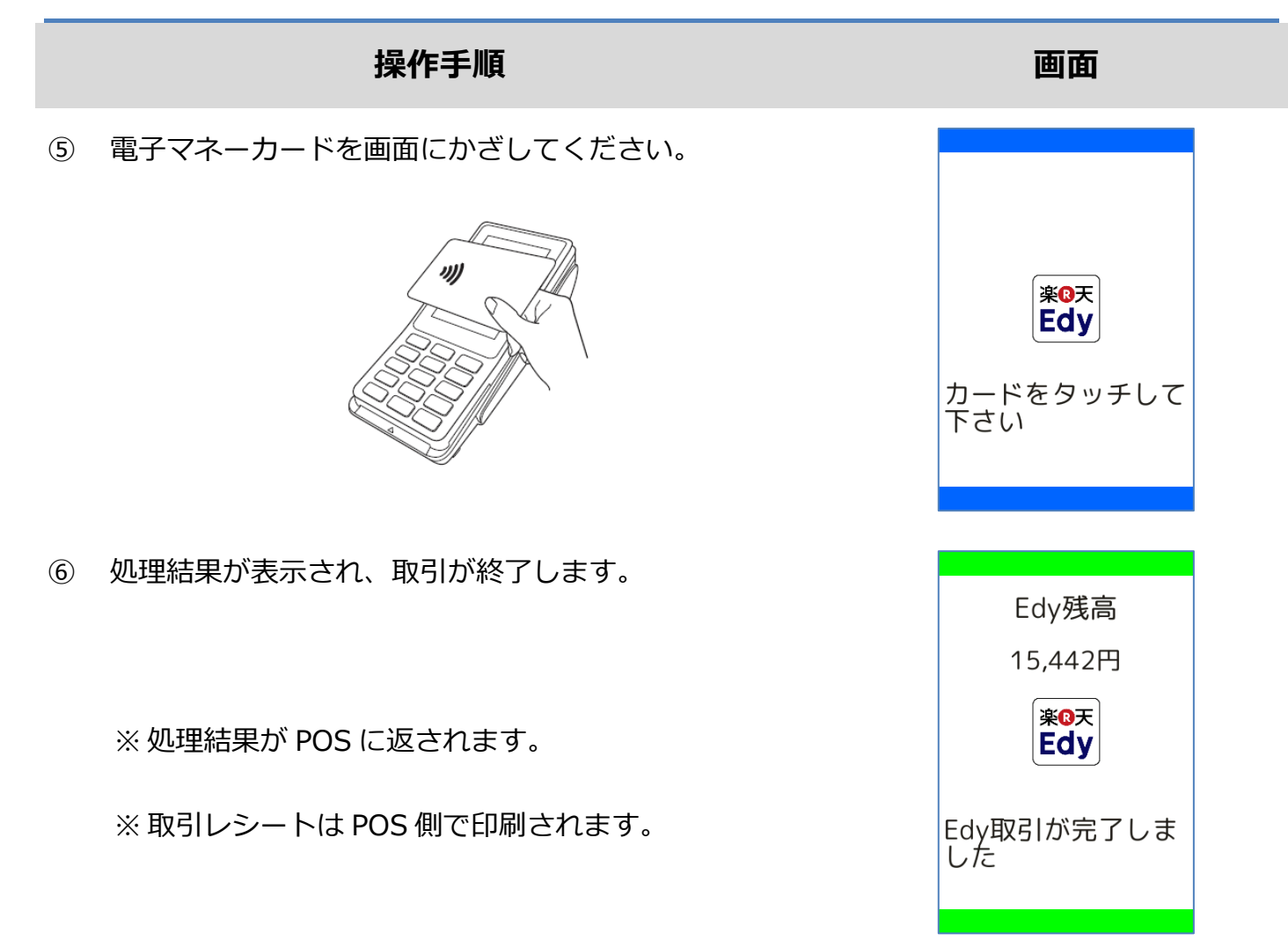

| 業務メニュー | 業務内容                  |                  |
|--------|-----------------------|------------------|
| 支払     | 電子マネーによる支払を行うための操作です。 | ☞[1.3.1. iD 支払]へ |
| 支払取消   | 電子マネーによる支払を取り消すための操作  | ☞[132 iD 支払取消]へ  |
|        | です。                   |                  |

# 1.3.1. iD 支払

# 操作手順 画面 POS から処理要求を実行してください。 (1) 待受け画面

- 電子マネーを選択してください 2 **Edy** 
  - 1 nanaco 楽天Edy 3 **iD** iD 4 🚱 QUICPay 5 属 交通系 6 🐸 WAON

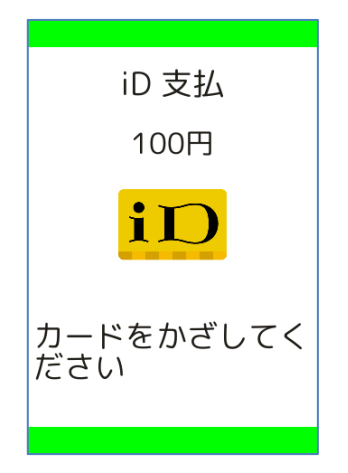

训

[iD]を選択してください。 2

※ メニューに表示される内容はご契約内容によって異な

ります。

※ POS から送られてきた要求に電子マネーブランドが含

まれている場合は、この画面は表示されません。

電子マネーカードを画面にかざしてください。 3

# 1.3.1. iD 支払

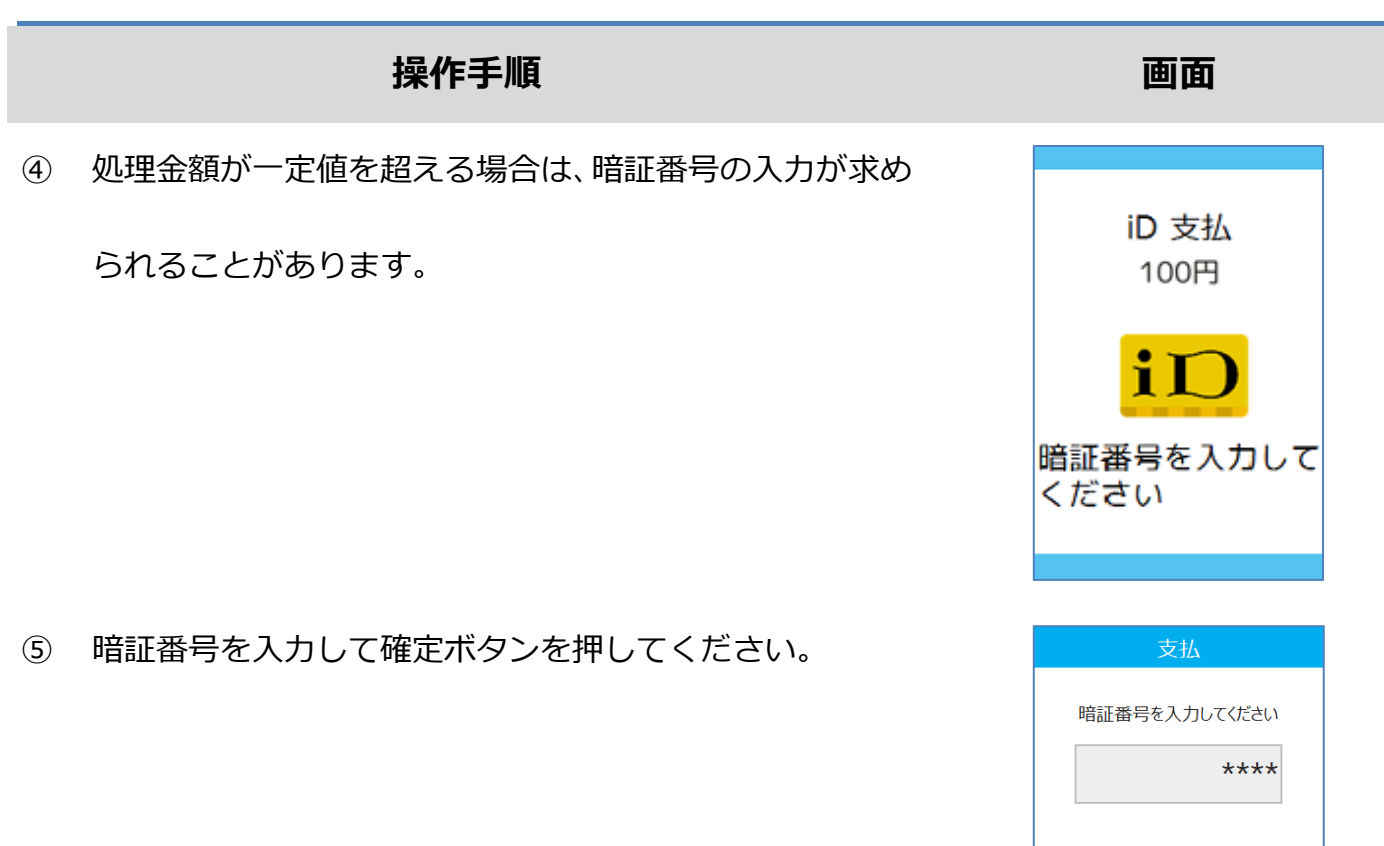

22/91

文字訂正

確定

中止

×

# 1.3.1. iD 支払

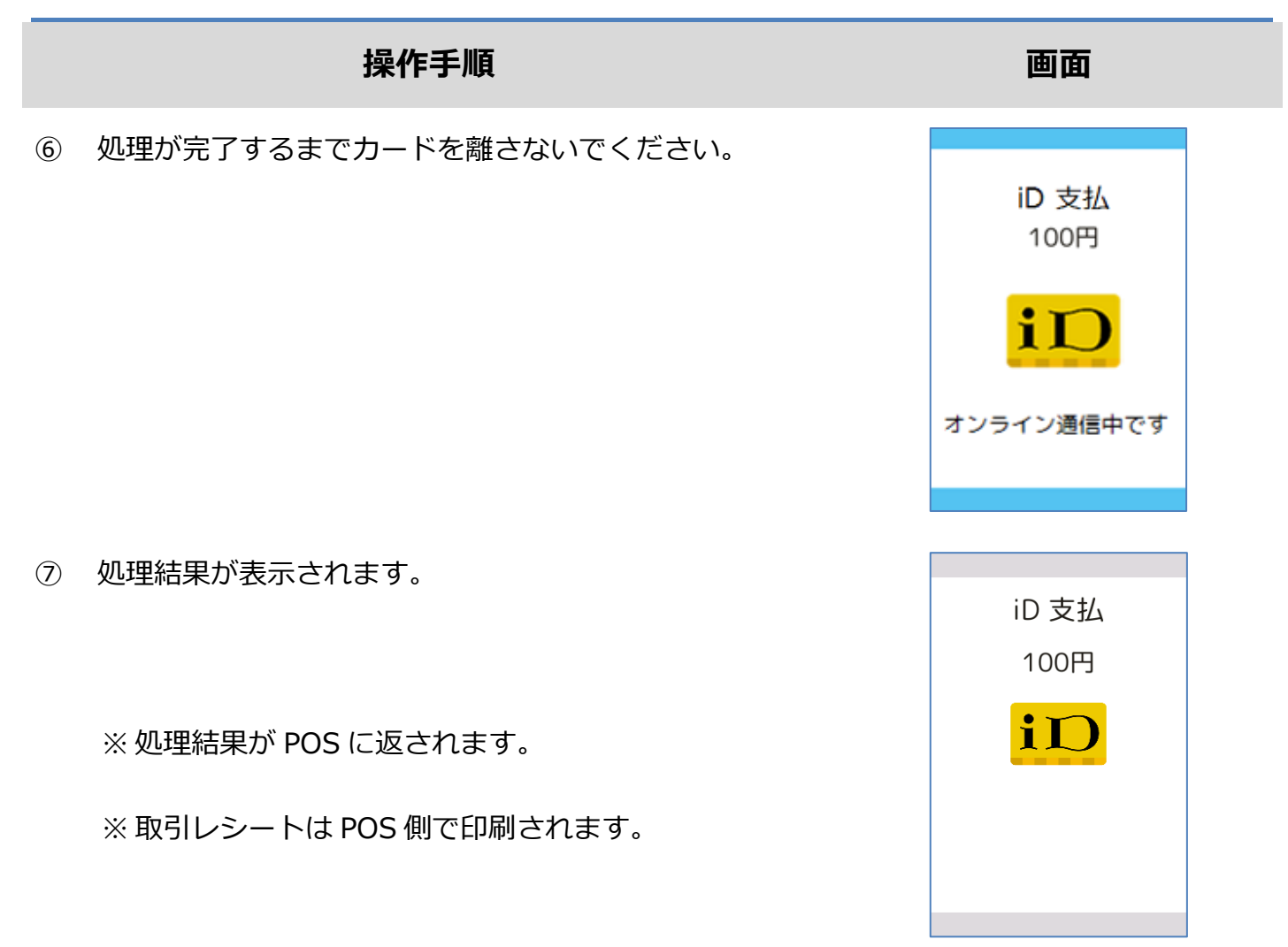

# 1.3.2. iD 支払取消

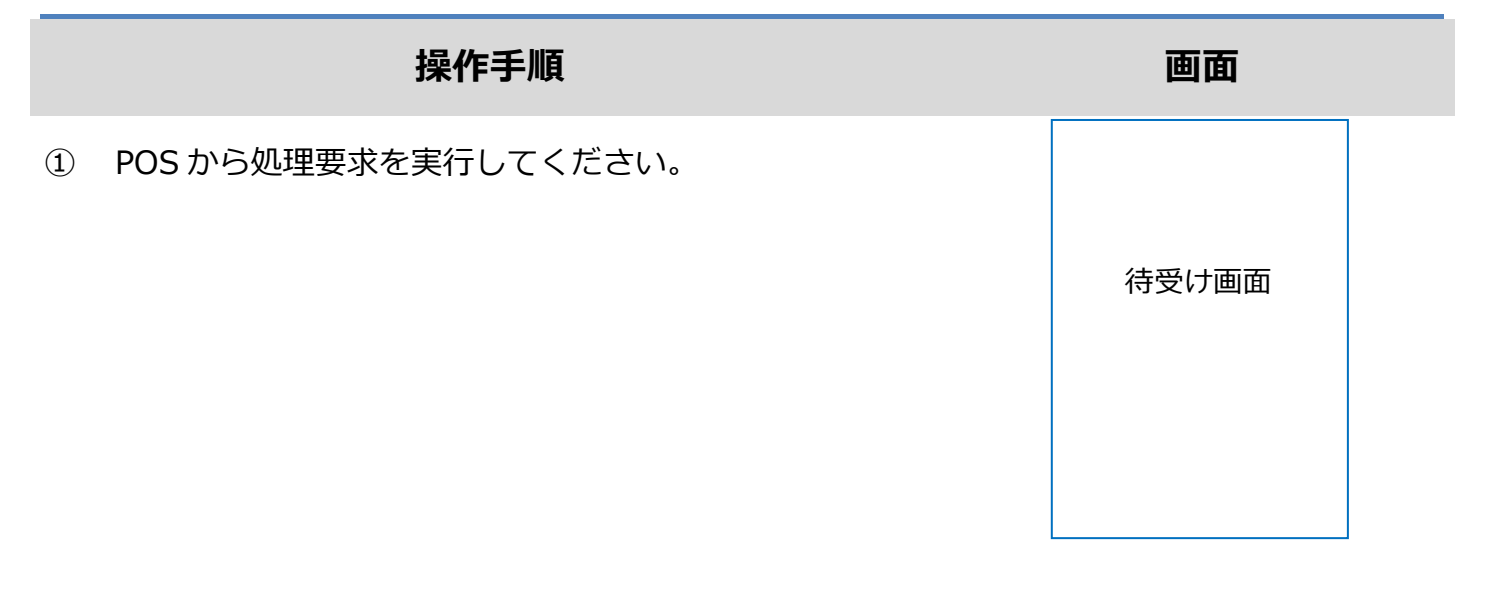

電子マネーカードを画面にかざしてください。

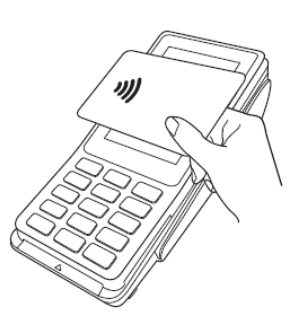

③ 処理が完了するまでカードを離さないでください。

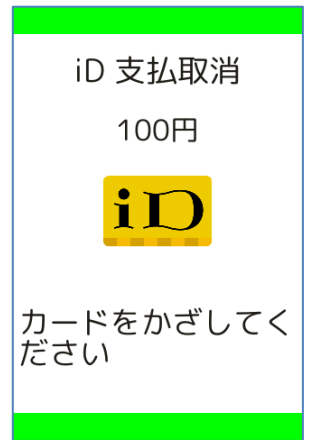

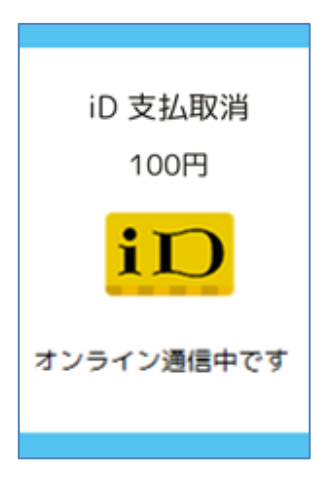

# 1.3.2. iD 支払取消

|   | 操作手順                   | 画面              |  |
|---|------------------------|-----------------|--|
| 4 | 処理結果が表示されます。           | iD 支払取消<br>100円 |  |
|   | ※ 処理結果が POS に返されます。    | iD              |  |
|   | ※取引レシートは POS 側で印刷されます。 |                 |  |
|   |                        |                 |  |

# 1.3.3. iD 障害発生時の対応

### 操作手順

画面

直前の取引が正常に終了しなかった場合、右のような画面

が表示されます。

※ この時、POS 側ではアラームレシートが印刷されます。

この後の操作については POS 側に表示される指示に従ってください。

通常は以下のような操作が求められます。

- アラームレシート(お客様控え)をお客様にお渡しください。
- この時点ではまだ直前の取引は成立していません。再度、電子マネー若しくは現金などで決済
   を行い、支払処理が正常に完了した時点でお客様に商品をお渡ししてください。

26/91

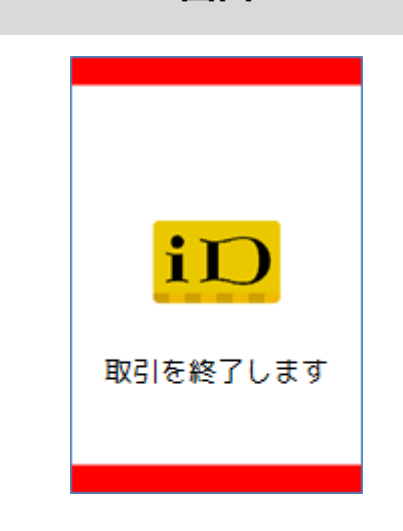

# 1.4. QUICPay

| 業務メニュー | 業務内容               |                       |
|--------|--------------------|-----------------------|
| =+/    | 電子マネーによる支払を行うための操作 | ☞[1 4 1 이미CPay 支払]스   |
|        | です。                |                       |
| 专业 取消  | 電子マネーによる支払を取り消すための | □ 1 4 2 OUTCPay 古北取当へ |
| 又现现闲   | 操作です。              |                       |

# 1.4.1. QUICPay 支払

# 操作手順 画面 ① POS から処理要求を実行してください。 (待受け画面) ② [QUICPay]を選択してください。 支払

※ メニューに表示される内容はご契約内容によって異な

ります。

※ POS から送られてきた要求に電子マネーブランドが含

まれている場合は、この画面は表示されません。

③ 電子マネーカードを画面にかざしてください。

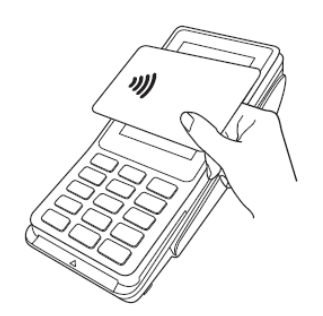

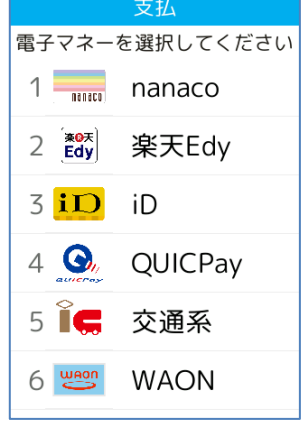

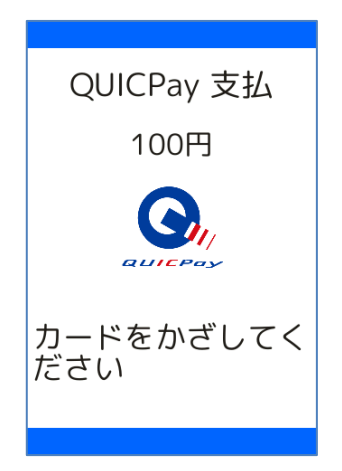

# 1.4.1. QUICPay 支払

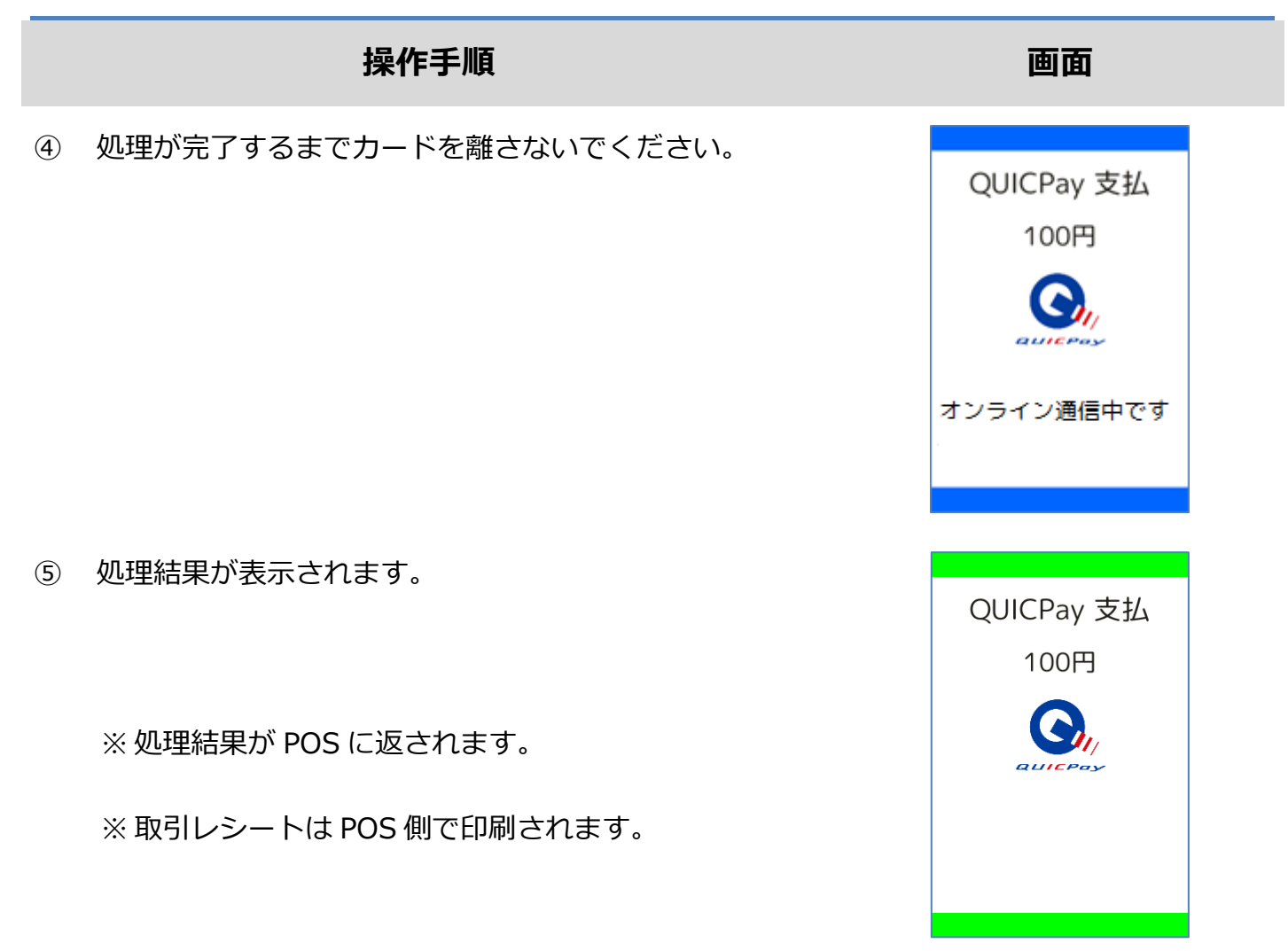

# 1.4.2. QUICPay 支払取消

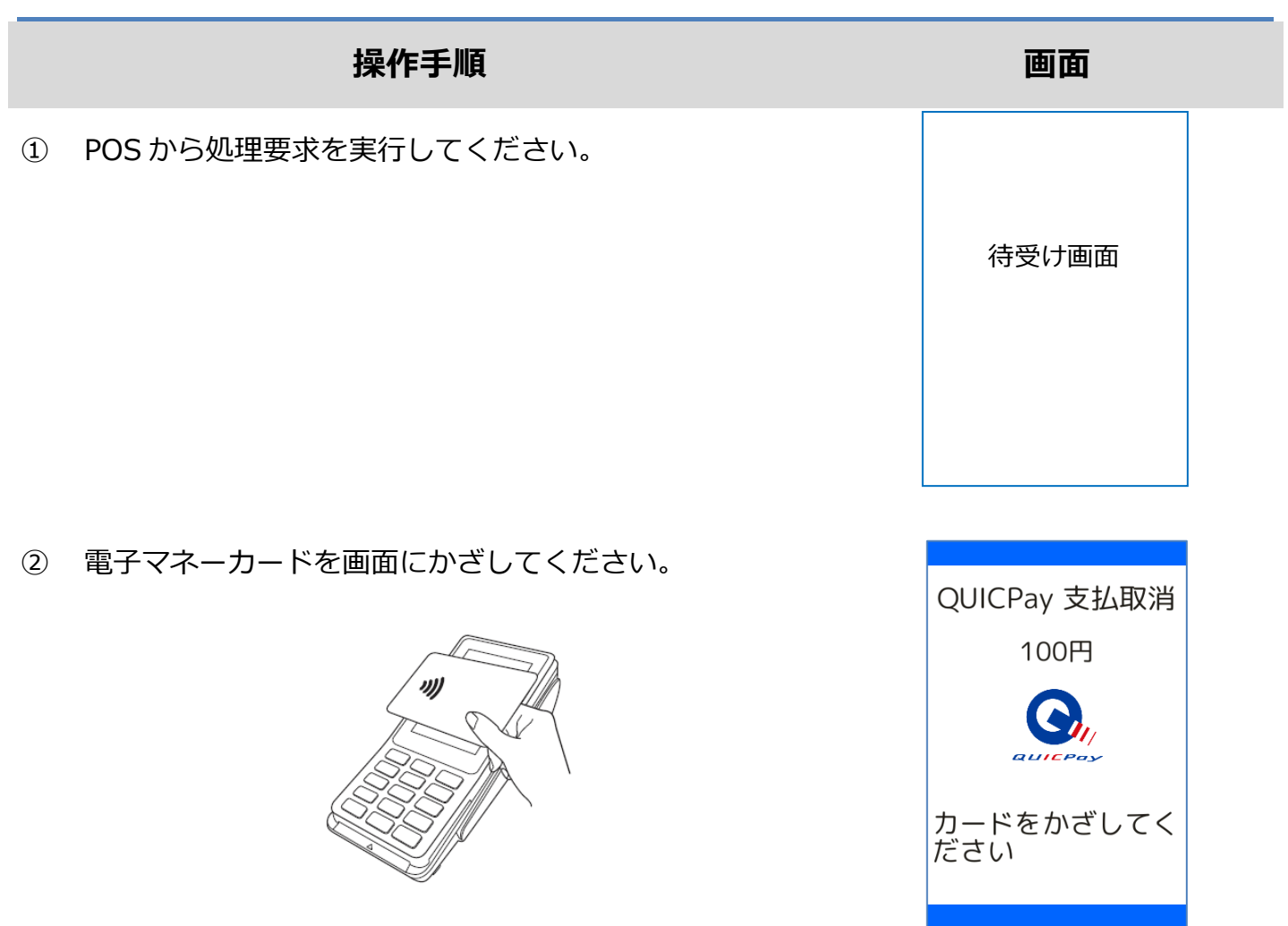

③ 処理が完了するまでカードを離さないでください。

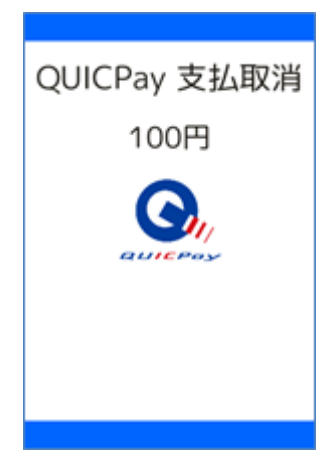

# 1.4.2. QUICPay 支払取消

# 

# 1.4.3. QUICPay 障害発生時の対応

## 操作手順

画面

取引を終了します

# ① 直前の取引が正常に終了しなかった場合、右のような画面

が表示されます。

※ この時、POS 側ではアラームレシートが印刷されます。

この後の操作については POS 側に表示される指示に従ってください。

通常は以下のような操作が求められます。

- アラームレシート(お客様控え)をお客様にお渡しください。
- この時点ではまだ直前の取引は成立していません。再度、電子マネー若しくは現金などで決済
   を行い、支払処理が正常に完了した時点でお客様に商品をお渡ししてください。

# 1.5. 交通系

| 業務メニュー | 業務内容               |                      |
|--------|--------------------|----------------------|
| 支払     | 電子マネーによる支払を行うための操作 | ☞[151 交通系 支払]へ       |
|        | です。                |                      |
| 支払取消   | 電子マネーによる支払を取り消すための | ☞[150 东通系 古北面消]∧     |
|        | 操作です。              |                      |
| 残高照会   | 電子マネーの残高を確認するための操作 |                      |
|        | です。                | ☞[1.3.3. 文運术 残高照云]/\ |

# 1.5.1. 交通系 支払

# 

支払 電子マネーを選択してください 1 ■ nanaco 2 部 楽天Edy 3 ID iD 4 ④ QUICPay 5 I ♥ 交通系 6 ■ WAON

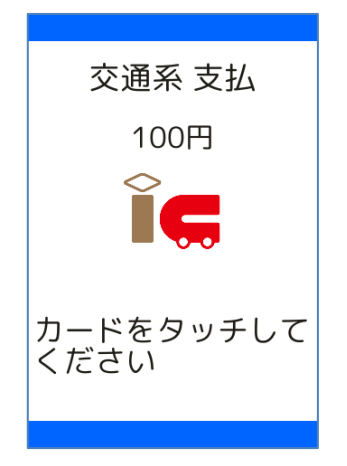

### ② [交通系]を選択してください。

※ メニューに表示される内容はご契約内容によって異な

ります。

※ POS から送られてきた要求に電子マネーブランドが含

まれている場合は、この画面は表示されません。

③ 電子マネーカードを画面にかざしてください。

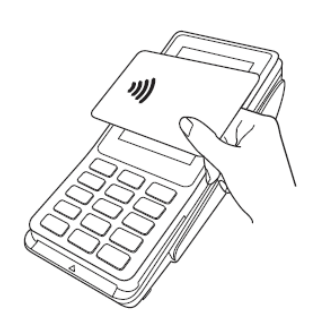

# 1.5.1. 交通系 支払

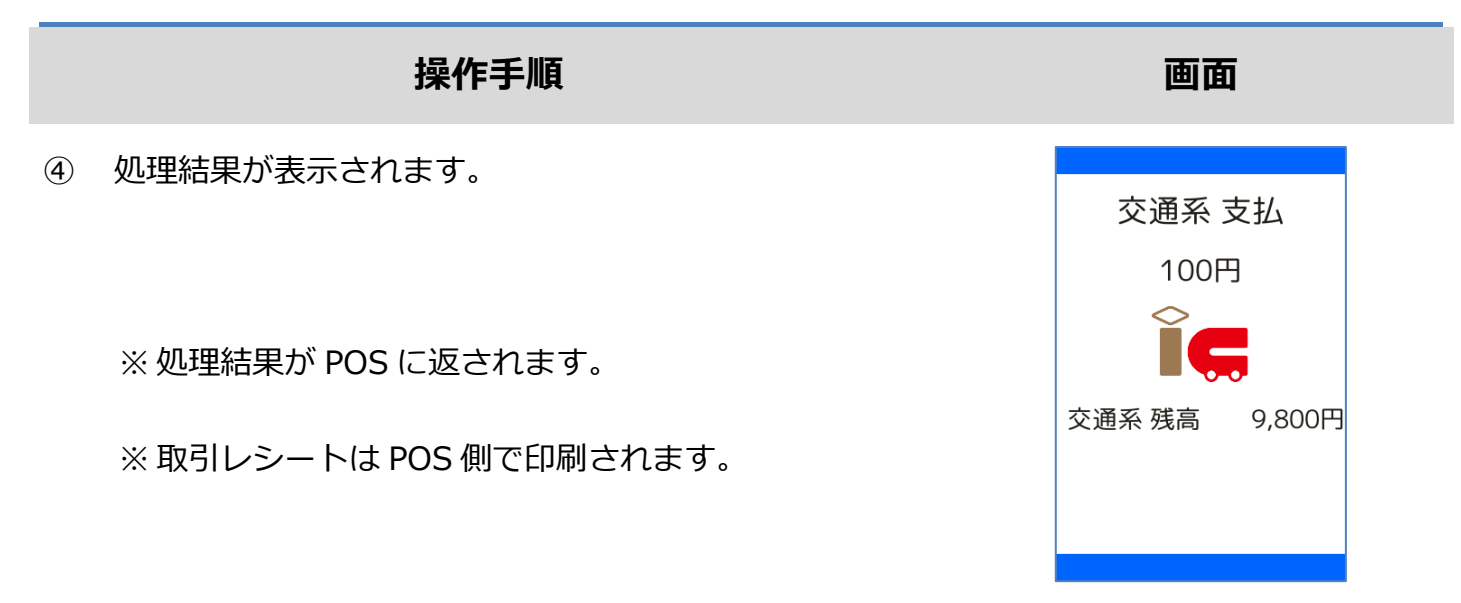
# 1.5.2. 交通系 支払取消

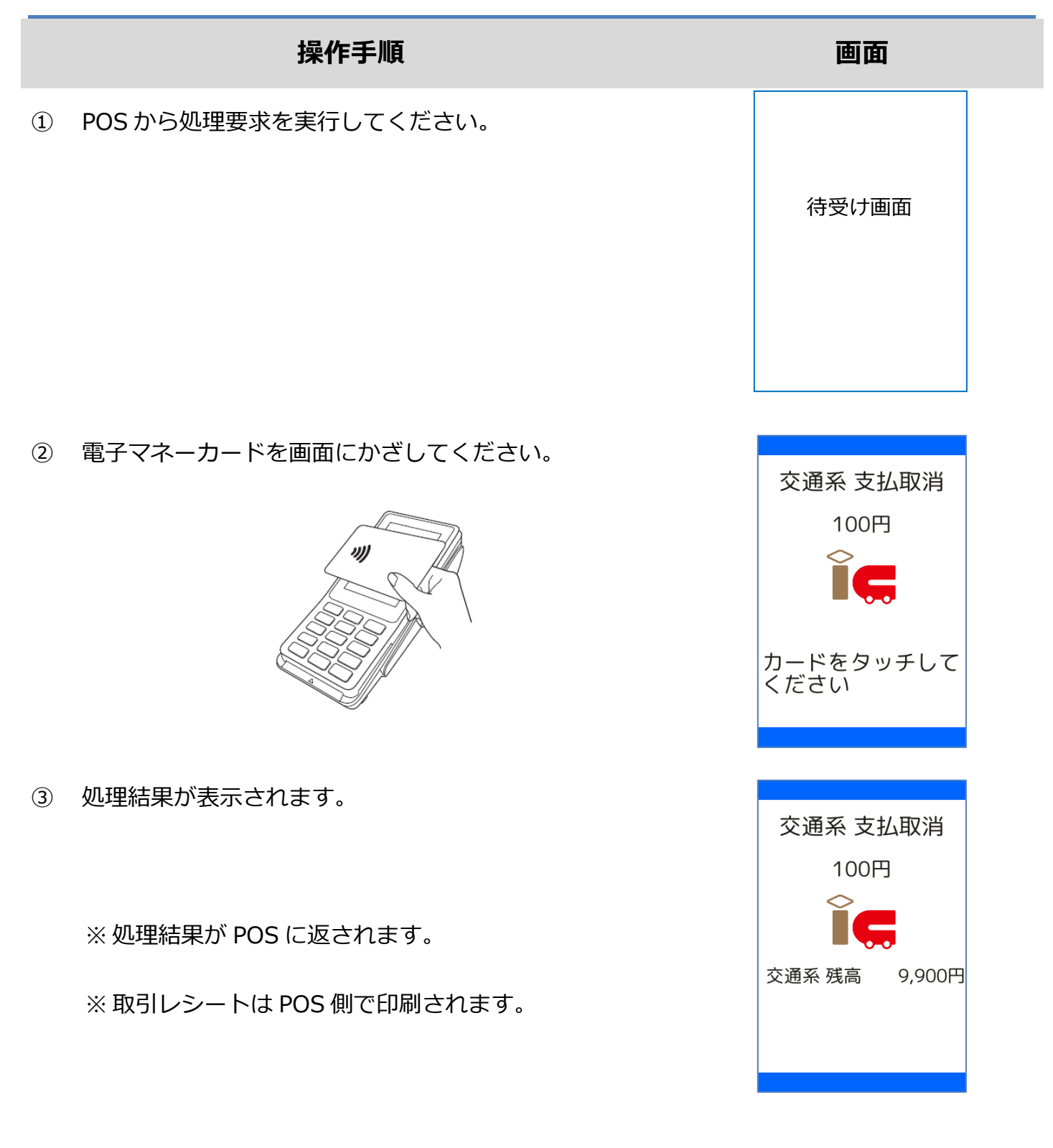

## 1.5.3. 交通系 残高照会

# 

残高照会 電子マネーを選択してください 1 「「「」」 nanaco 2 ぎび 楽天Edy 3 「こ 交通系 4 WAON

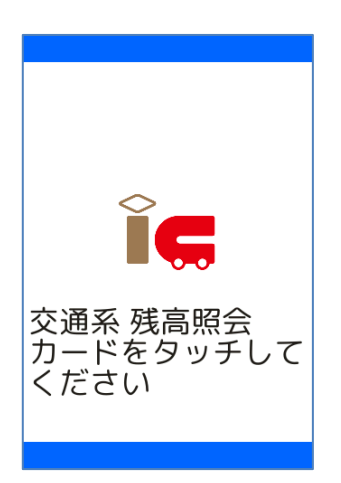

② [交通系]を選択してください。

※ メニューに表示される内容はご契約内容によって異な

ります。

※ POS から送られてきた要求に電子マネーブランドが含

まれている場合は、この画面は表示されません。

③ 電子マネーカードを画面にかざしてください。

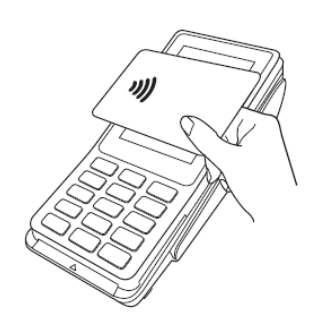

# 1.5.3. 交通系 残高照会

# 操作手順 画面 ④ 処理結果が表示されます。 交通系 残高 9,900円 ※ 処理結果が POS に返されます。 ごここ ※ 取引レシートは POS 側で印刷されます。 し

#### 1.5.4. 交通系 障害発生時の対応

#### 操作手順

① 直前の取引が正常に終了しなかった場合、右のような画面

が表示されます。

※ この時、POS 側ではアラームレシートが印刷されます。

この後の操作については POS 側に表示される指示に従ってください。 通常は以下のような操作が求められます。

- 取引操作を一旦中断します。
- 直前の取引が成立しているかどうかを確認するため、残高照会操作を行います。
   ☞[1.5.3. 交通系 残高照会]へ
- アラームレシートに表示されている取引前残高と残高照会操作結果とを比較し、残高に差分が 無いようであれば直前の処理は成立していません。

▶ 再度処理操作を行ってください。

- アラームレシートに表示されている取引前残高と残高照会操作結果とに差分がある場合は、直前の処理は成立しています。
  - > 再度処理操作を行う必要はありません。

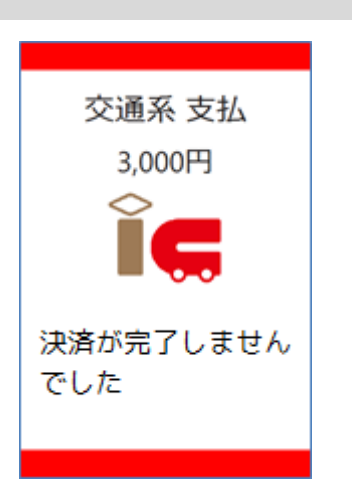

# **1.6. WAON**

| 業務メニュー         | 業務内容            |                     |
|----------------|-----------------|---------------------|
| 支払             | 電子マネーによる支払を行うため | ☞[1 6 1 WAON 支払]△   |
| ×ш             | の操作です。          |                     |
| <b>士</b> +/ 雨淡 | 電子マネーによる支払を取り消す | ☞[1 6 2 WAON 支払取消]へ |
|                | ための操作です。        |                     |
| 建宣昭会           | 電子マネーの残高を確認するため | ☞[163 WAON 硅宫昭合]∧   |
| ∕а⊚‱д          | の操作です。          |                     |
| カード落麻昭今        | 電子マネーの取引履歴を確認する | ~[170 カ_ド履麻昭今]∧     |
| 刀 一 飞艇正常云      | ための操作です。        |                     |

#### 1.6.1. WAON 支払

# 

[WAON]を選択してください。

※ メニューに表示される内容はご契約内容によって異な

ります。

※ POS から送られてきた要求に電子マネーブランドが含

まれている場合は、この画面は表示されません。

③ 電子マネーカードを画面にかざしてください。

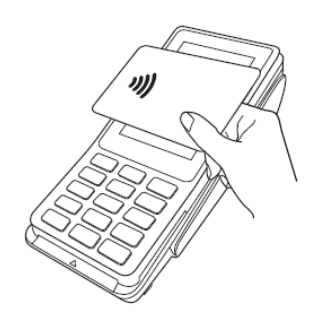

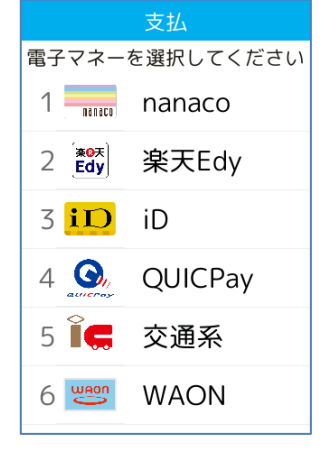

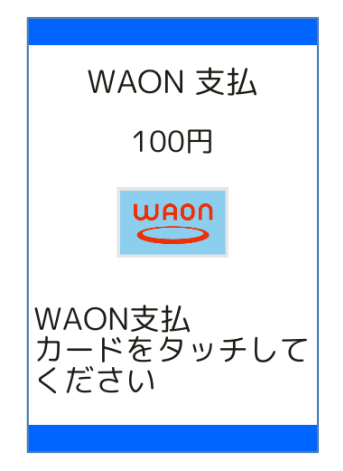

## 1.6.1. WAON 支払

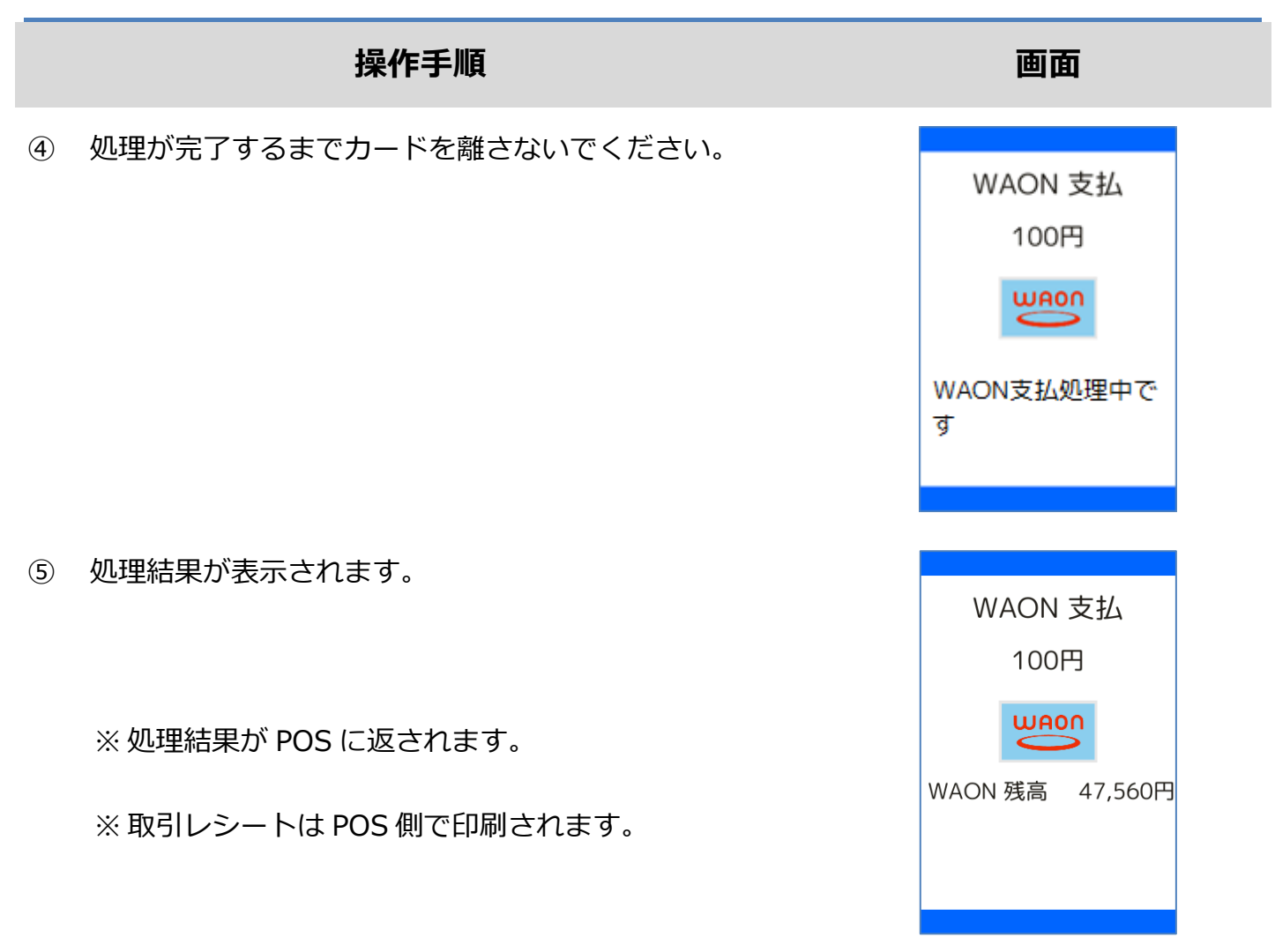

# 1.6.2. WAON 支払取消

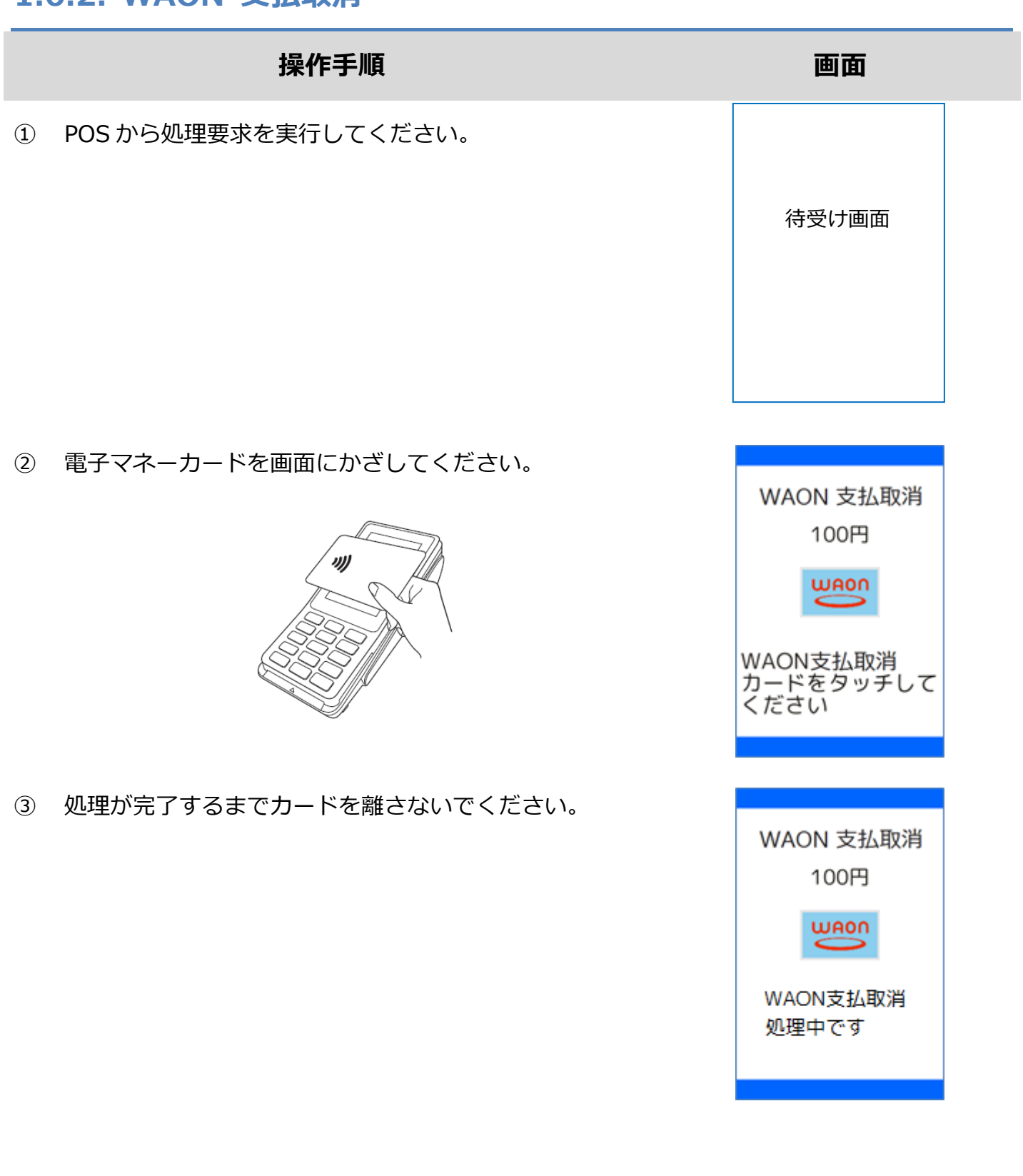

# 1.6.2. WAON 支払取消

|   | 操作手順                                           | 画面                |  |
|---|------------------------------------------------|-------------------|--|
| 4 | 処理結果が表示されます。                                   | WAON 支払取消<br>100円 |  |
|   | ※ 処理結果が POS に返されます。<br>※ 取引レシートは POS 側で印刷されます。 | waon 残高 47,560円   |  |

## 1.6.3. WAON 残高照会

# 

残高照会 電子マネーを選択してください 1 
「 nanaco 2 
読び 楽天Edy 3 
「 交通系 4 
WAON

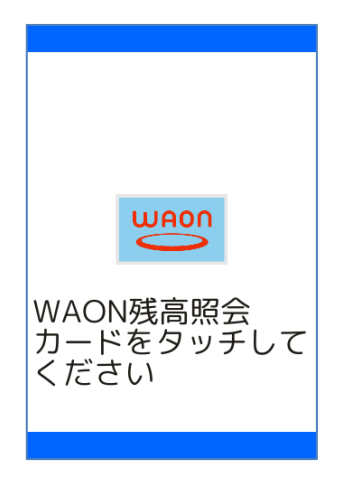

② [WAON]を選択してください。

※ メニューに表示される内容はご契約内容によって異な

ります。

※ POS から送られてきた要求に電子マネーブランドが含

まれている場合は、この画面は表示されません。

③ 電子マネーカードを画面にかざしてください。

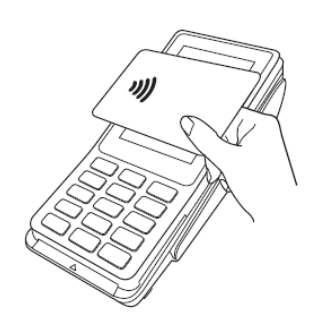

## 1.6.3. WAON 残高照会

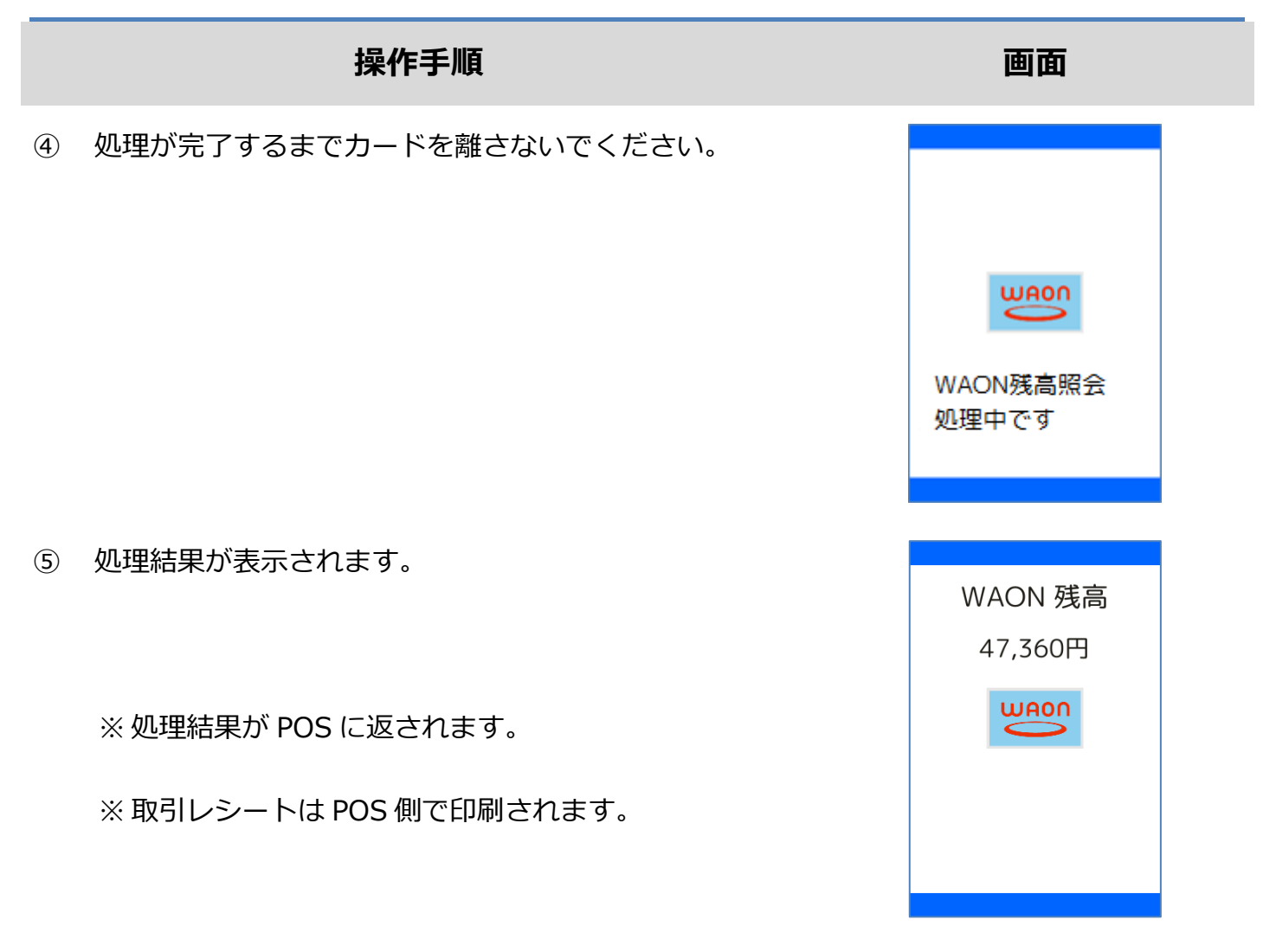

#### 1.6.4. WAON 障害発生時の対応

#### 操作手順

① 直前の取引が正常に終了しなかった場合、右のような画面

が表示されます。

※ この時、POS 側ではアラームレシートが印刷されます。

この後の操作については POS 側に表示される指示に従ってください。 通常は以下のような操作が求められます。

- 取引操作を一旦中断します。
- 直前の取引が成立しているかどうかを確認するため、残高照会操作を行います。
   ☞[1.6.3. WAON 残高照会]へ
- アラームレシートに表示されている取引前残高と残高照会操作結果とを比較し、残高に差分が 無いようであれば直前の処理は成立していません。
  - ▶ 再度処理操作を行ってください。
- アラームレシートに表示されている取引前残高と残高照会操作結果とに差分がある場合は、直前の処理は成立しています。
  - > 再度処理操作を行う必要はありません。

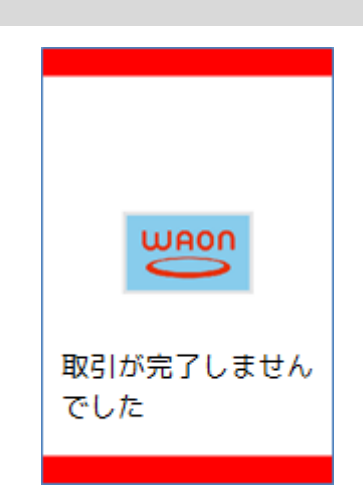

# 1.7. 保守メニュー

| 業務メニュー     | 業務内容                 |                     |
|------------|----------------------|---------------------|
|            | 電子マネーサービスを有効化するための操  |                     |
| 初期認証       | 作です。この操作を完了させないと、電子マ | ☞[1.7.1. 初期認証]へ     |
|            | ネーサービスを利用することができません。 |                     |
| カード房田昭今    | カード履歴照会を行うための操作です。   | ~[170 +ド房麻昭今]∧      |
| ノート復歴県去    | ※ WAON のみ            | ☞[1.7.2. 刀一下腹座照云]/  |
|            | 電子マネーサービスセンターと通信を確認  |                     |
| 疎通確認       | したり、電子マネーサービスが利用可否かど | ☞[1.7.3. 疎通確認]へ     |
|            | うかを確認したりするための操作です。   |                     |
|            | 電子マネーサービスセンターへの接続経路  |                     |
| 志光生于动中政家   | 設定を確認するための操作です。      |                     |
| 粘还兀戓ルビー    | ※ 端末操作によって設定を変更すること  | ☞[1.7.4. 拟区元改定唯誌]/> |
|            | はできません。              |                     |
| 治十十十       | 特定の電子マネーブランドの利用を停止す  |                     |
| <b>师</b> 木 | るための操作です。            | ☞[1.7.5. 峏木擜古]⁄\    |

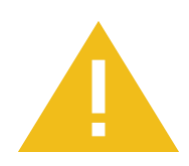

端末撤去について

いちど撤去状態となってしまった電子マネーブランドの利用を再開することはで

きませんのでご注意ください。

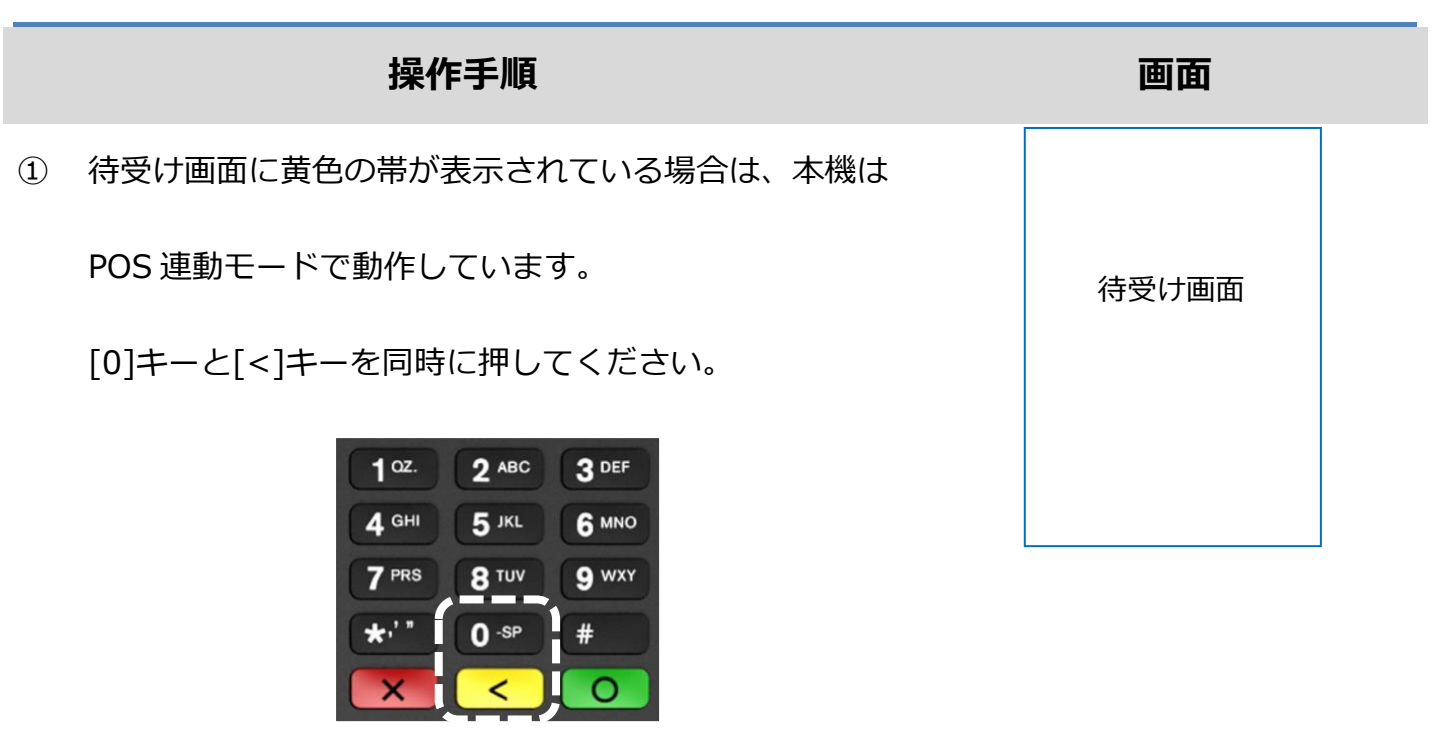

② 店舗パスワードを入力して確定ボタンを押してください。

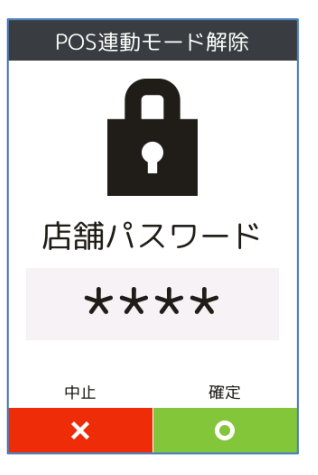

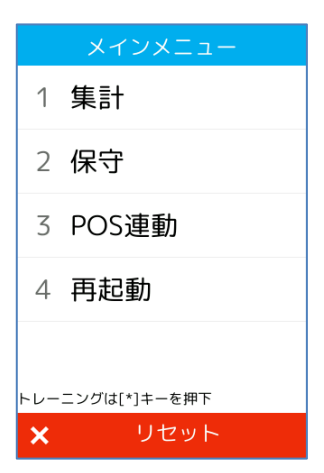

③ [保守]を選択してください。

(または[2]キーを押してください。)

|     | 操作手順                       |   | 画面      |
|-----|----------------------------|---|---------|
| 4   | [電子マネー]を選択してください。          |   | 保守      |
|     |                            | 1 | 電子マネー   |
|     |                            | 2 | 端末管理    |
|     | ※ メニューに表示される内容はご契約内容によって異な |   |         |
|     | ります。                       |   |         |
|     |                            | × | リセット    |
|     |                            |   |         |
| (5) | [初期認証]を選択してくたさい。           | 1 | 保守      |
|     |                            |   | 初期認証    |
|     | (または[1]キーを押してくたさい。)        | 2 | カード履歴照会 |
|     |                            | 3 | 疎通確認    |
|     |                            | 4 | 転送先設定確認 |
|     |                            | 5 | 端末撤去    |
|     |                            | × | リセット    |

⑥ 店舗パスワードを入力して確定ボタンをおしてください。

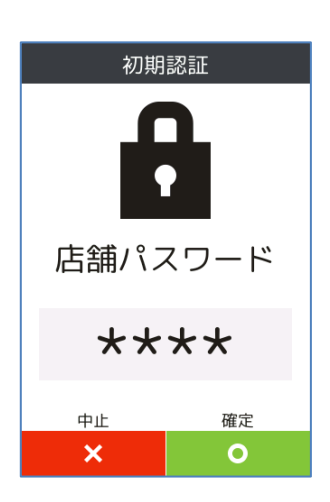

|   |           | 操作手順   | 画面                  |
|---|-----------|--------|---------------------|
| 7 | 処理が実行されます | (準備中)。 | 初期認証                |
|   |           |        | 準備中です…              |
| 8 | 処理が実行されます | (処理中)。 | 初期認証                |
|   |           |        | 端末初期認証処理中           |
| 9 | 処理が実行されます | (完了)。  | 初期認証                |
|   |           |        | 端末初期認証処理が<br>完了しました |

処理が失敗しました

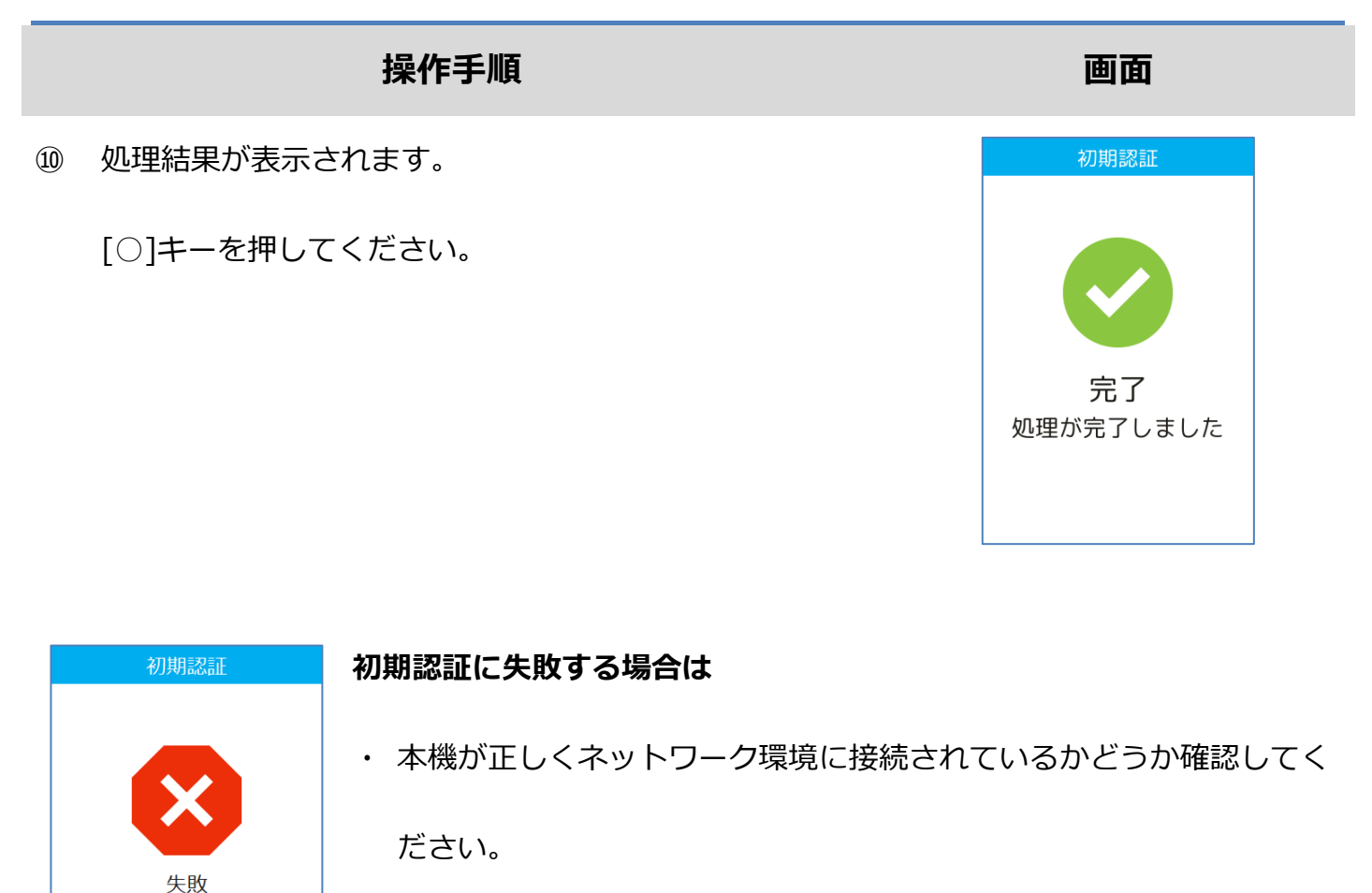

・ それでも問題が解消されない場合は設置会社へ連絡してください。

・ その際、画面にエラーコードとエラーメッセージが表示されている場

合は、その内容も併せてお伝えください。

※ 保守操作が完了した後は、POS 連動モードを有効化しておくことを忘れないようにしてください。

|      | 操作手順                         | 画面                        |
|------|------------------------------|---------------------------|
| 11)  | 待受け画面に緑色の帯が表示されている場合は、本機は    |                           |
|      | スタンドアローンモード(非 POS 連動モード)で動作  | 待受け画面                     |
|      | しています。                       |                           |
|      | [○]ボタンを押してください。              |                           |
|      |                              | אלטאב <b>ם (0</b>         |
| (12) | [POS 連動]を選択してください。           | メインメニュー                   |
| C    |                              | 1 集計                      |
|      | (または[3]キーを押下してください。)         | 2 保守                      |
|      |                              | 3 POS連動                   |
|      |                              | 4 <b>再起動</b>              |
|      |                              |                           |
|      |                              | トレーニングは[*]キーを押下<br>× リセット |
| (13) | 待受け画面に黄色の帯が表示されている場合は、本機は    |                           |
|      | POS 連動モードで動作しています。(POS からの操作 | 待受け画面                     |
|      | 要求を受け付けることができる状態です。)         |                           |
|      |                              |                           |

#### 1.7.2. カード履歴照会

#### 操作手順

① 待受け画面に黄色の帯が表示されている場合は、本機は

POS 連動モードで動作しています。

[保守]を選択してください。

(または[2]キーを押してください。)

3

[0]キーと[<]キーを同時に押してください。

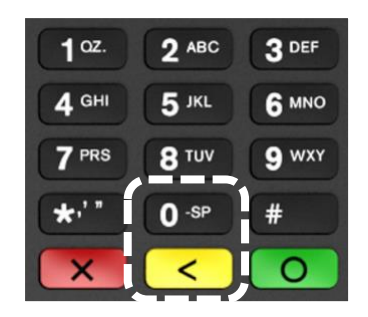

② 店舗パスワードを入力して確定ボタンを押してください。

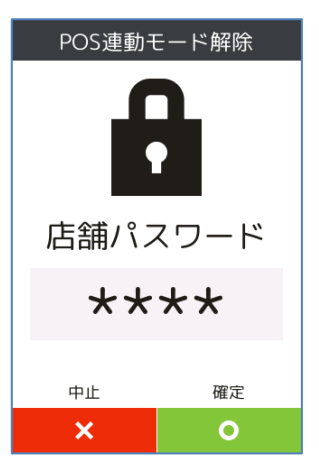

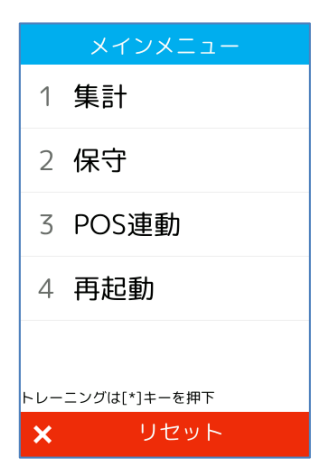

待受け画面

55/91

#### 1.7.2. カード履歴照会

# 操作手順 画面 4 [電子マネー]を選択してください。 保守 1 電子マネー 2 端末管理 ※ メニューに表示される内容はご契約内容によって異な ります。 リセット (5) [カード履歴照会]を選択してください。 1 初期認証 (または[2]キーを押してください。) 2 カード履歴照会 3 疎通確認 4 転送先設定確認 5 端末撤去 リセット [WAON]を選択してください。 カード履歴照会 6 電子マネーを選択してください 1 🐸 WAON (または[1]キーを押してください。)

#### 1.7.2. カード履歴照会

#### 操作手順

⑦ 電子マネーカードを画面にかざしてください。

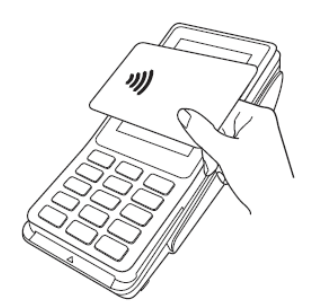

⑧ 処理が完了するまでカードを離さないでください。

⑨ 残高が表示されます。

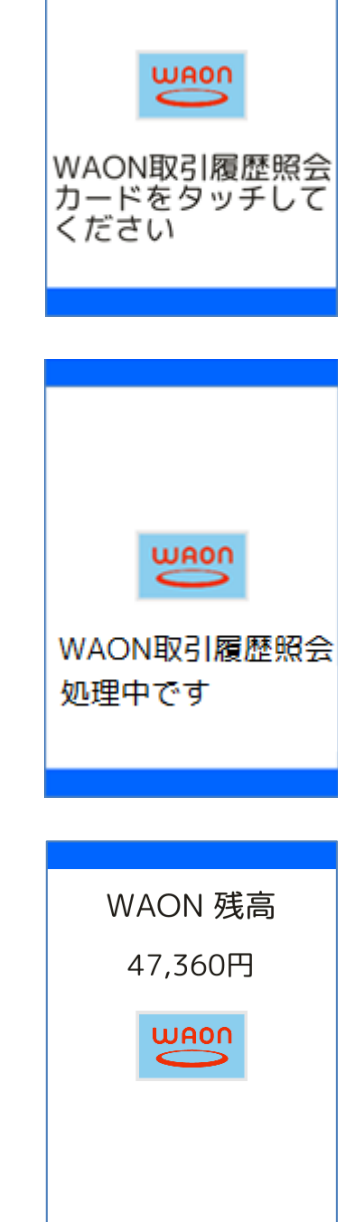

※ 保守操作が完了した後は、POS 連動モードを有効化し

ておくことを忘れないようにしてください。

# 1.7.2. カード履歴照会

|      | 操作手順                        | 画面              |
|------|-----------------------------|-----------------|
| 1    | 待受け画面に緑色の帯が表示されている場合は、本機は   |                 |
|      | スタンドアローンモード(非 POS 連動モード)で動作 | 待受け画面           |
|      | しています。                      |                 |
|      | [○]ボタンを押してください。             |                 |
|      |                             | ΧインΧニュー Ο       |
| (12) | [POS 連動]を選択してください。          | メインメニュー         |
|      | (または[3]キーを押下してください。)        | 1 集計            |
|      |                             | 3 POS連動         |
|      |                             | 4 再起動           |
|      |                             | トレーニングは[*]キーを押下 |
|      |                             | × リセット          |

| WAO           | N 取引履歴照会                                |
|---------------|-----------------------------------------|
| WAONカードID:*** | *************************************** |
| 1件目           |                                         |
| 取引日時          | 2017/03/14 15:27                        |
| 取引種別          | 支払                                      |
| チャージ金額        | ¥0                                      |
| 利用金額          | ¥100                                    |
| WAON残高        | ¥47,360                                 |
| SPRWID        | 800000000489                            |
| 2件目           |                                         |
| 取引日時          | 2017/03/14 15:18                        |
| 取引種別          | 支払                                      |
| チャージ金額        | ¥0                                      |
| 利用金額          | ¥100                                    |
| WAON残高        | ¥47,460                                 |
| SPRWID        | 800000000489                            |
| 3件目           |                                         |
| 取引日時          | 2017/03/14 15:11                        |
| 取引種別          | 支払                                      |
| チャージ金額        | ¥0                                      |
| 利用金額          | ¥100                                    |
| WAON残高        | ¥47,560                                 |
| SPRWID        | 800000000489                            |

13 待受け画面に黄色の帯が表示されている場合は、本機は

POS 連動モードで動作しています。(POS からの操作

待受け画面

要求を受け付けることができる状態です。)

#### 操作手順

① 待受け画面に黄色の帯が表示されている場合は、本機は

POS 連動モードで動作しています。

[0]キーと[<]キーを同時に押してください。

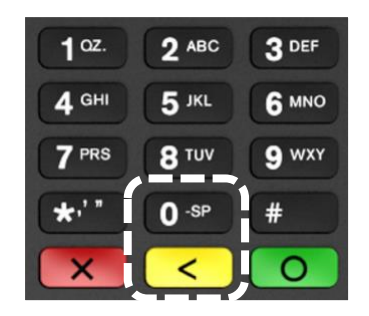

② 店舗パスワードを入力して確定ボタンを押してください。

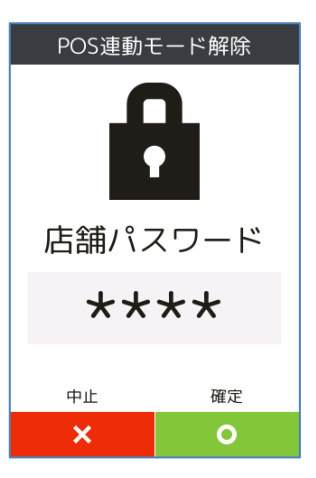

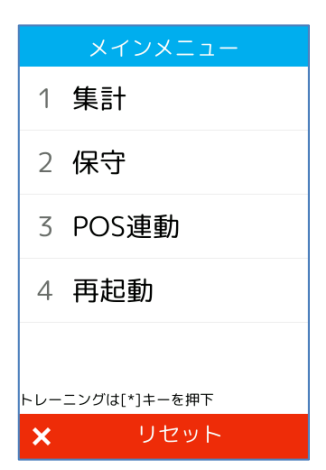

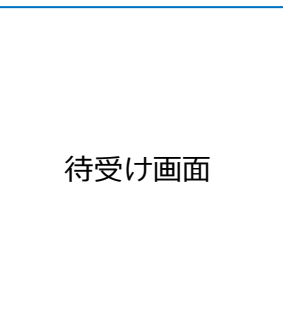

60/91

③ [保守]を選択してください。

(または[2]キーを押してください。)

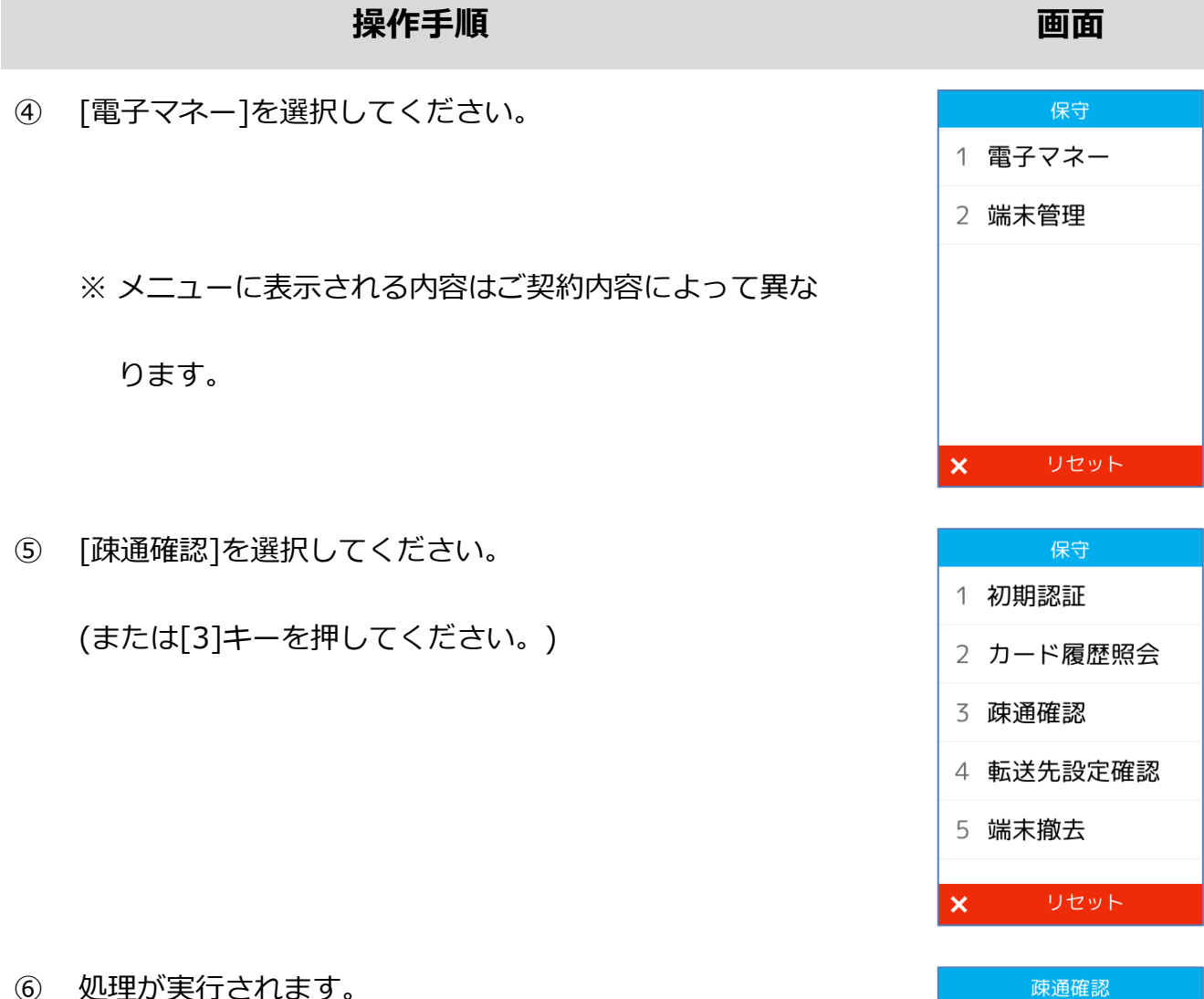

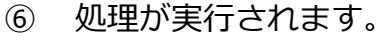

通信中… しばらくお待ちください

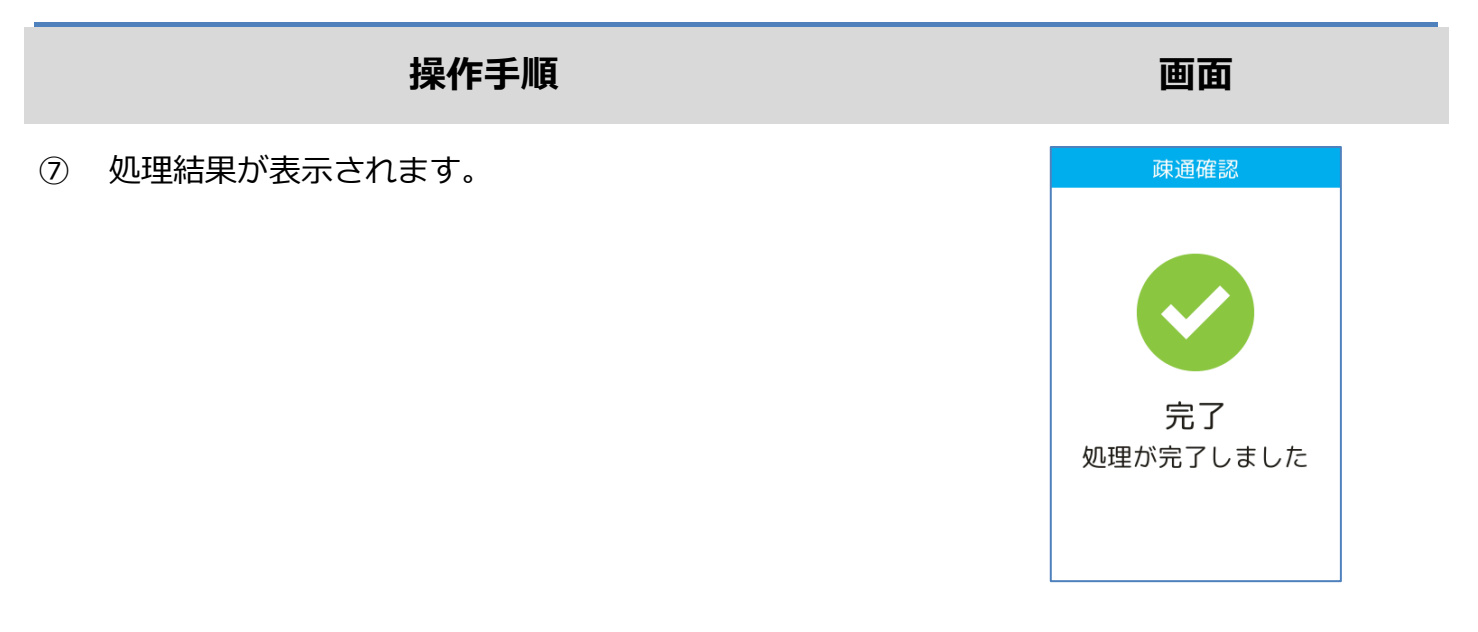

※ 保守操作が完了した後は、POS 連動モードを有効化しておくことを忘れないようにしてください。

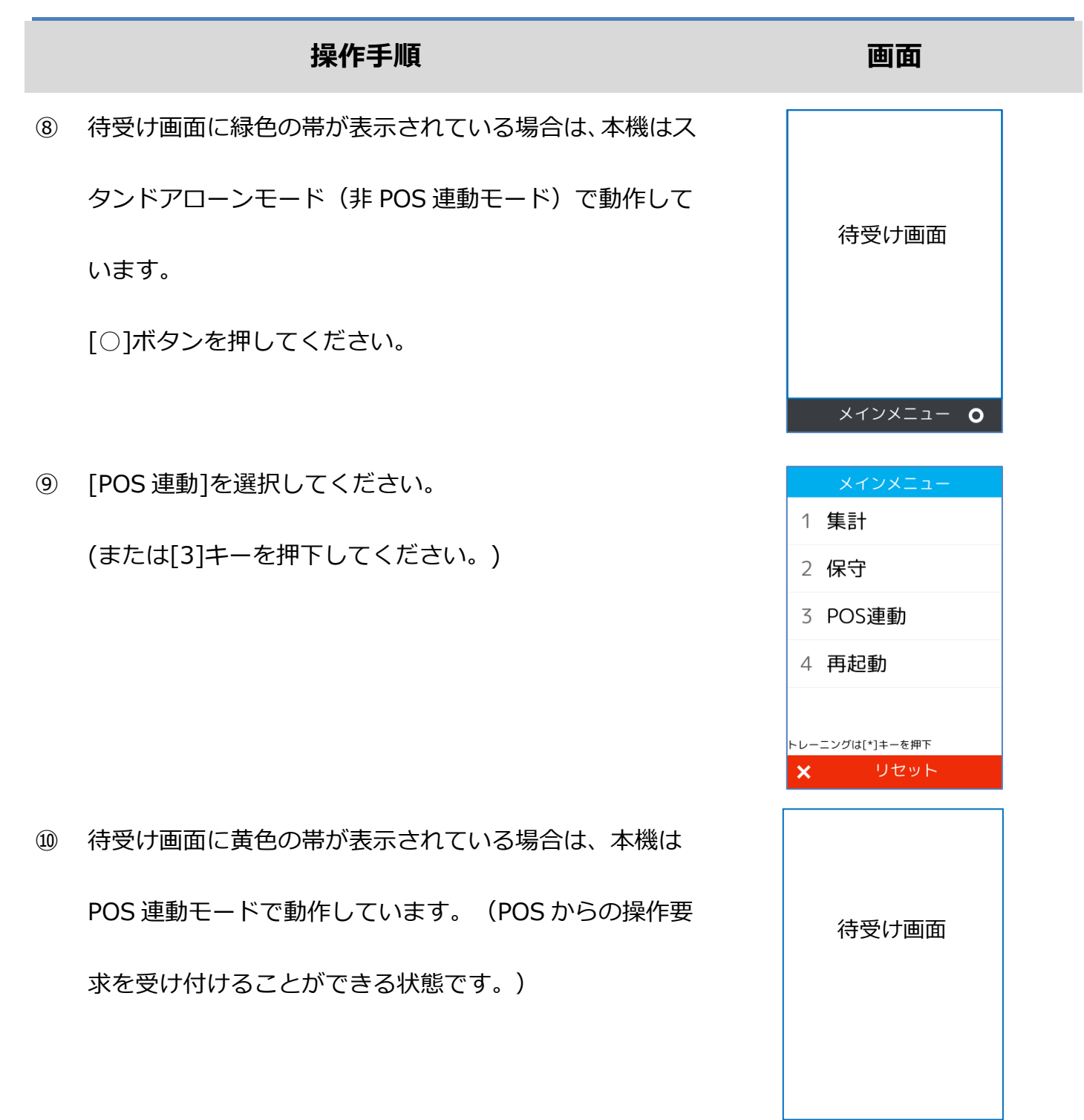

#### 操作手順

① 待受け画面に黄色の帯が表示されている場合は、本機は

POS 連動モードで動作しています。

[0]キーと[<]キーを同時に押してください。

 1 OZ.
 2 ABC
 3 DEF

 4 GHI
 5 JKL
 6 MNO

 7 PRS
 8 TUV
 9 WXY

 ★'.'"
 0 -sp
 #

 X
 <</td>
 0

② 店舗パスワードを入力して確定ボタンを押してください。

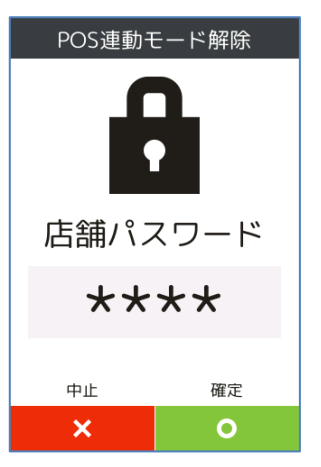

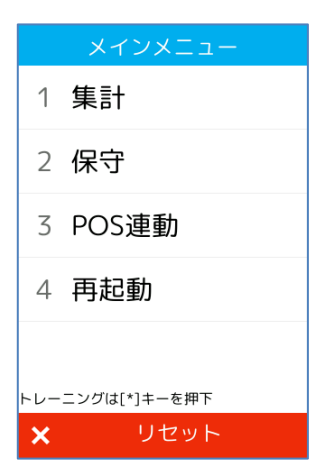

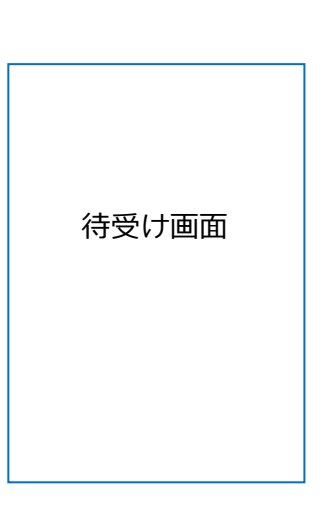

③ [保守]を選択してください。

(または[2]キーを押してください。)

#### 操作手順 画面 4 [電子マネー]を選択してください。 保守 1 電子マネー 2 端末管理 ※ メニューに表示される内容はご契約内容によって異な ります。 リセット [転送先設定確認]を選択してください。 (5) 1 初期認証 (または[4]キーを押してください。) 2 カード履歴照会 3 疎通確認 4 転送先設定確認 5 端末撤去

店舗パスワードを入力して確定ボタンを押してください。 6

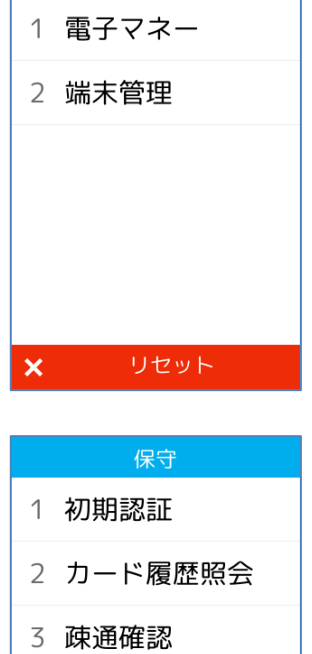

リセット

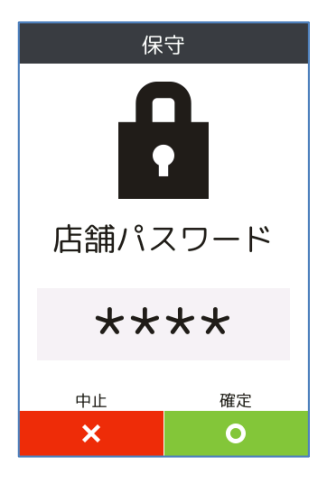

#### 操作手順

画面

⑦ 転送先設定を確認することができます。

| 転送     | 先設定確認       |  |
|--------|-------------|--|
| 1 転送先設 | 定           |  |
| IPアドレス | 192.168.1.1 |  |
| ポート番号  | 8000        |  |
|        |             |  |
|        |             |  |
|        |             |  |
|        |             |  |
|        |             |  |
|        |             |  |
|        |             |  |
|        |             |  |
|        |             |  |
|        |             |  |
|        |             |  |
|        |             |  |

※ 保守操作が完了した後は、POS 連動モードを有効化しておくことを忘れないようにしてください。

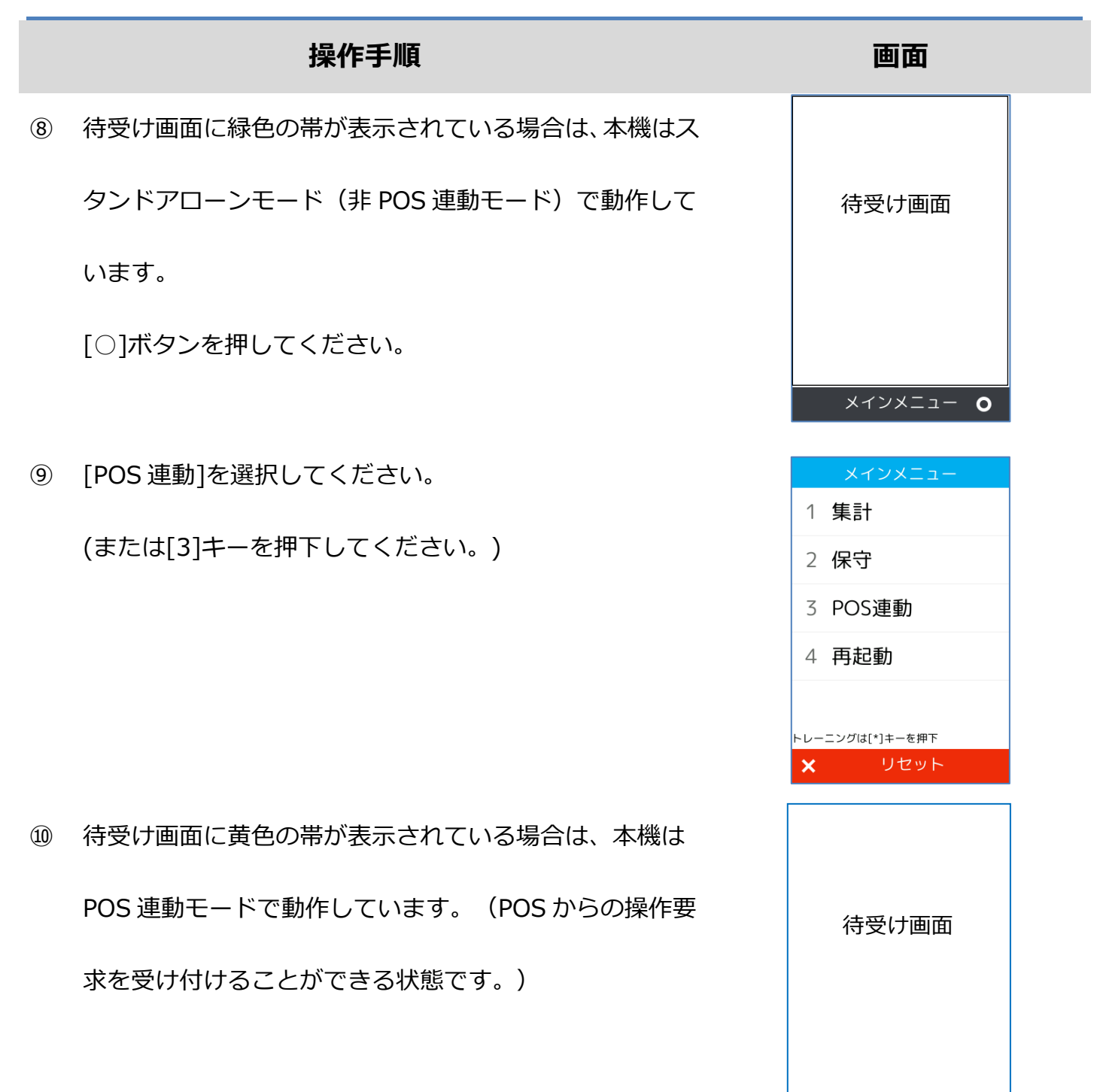

#### 操作手順

① 待受け画面に黄色の帯が表示されている場合は、本機は

POS 連動モードで動作しています。

[0]キーと[<]キーを同時に押してください。

 1 oz.
 2 ABC
 3 DEF

 4 GHI
 5 JKL
 6 MNO

 7 PRS
 8 TUV
 9 WXY

 ★,'"
 0 -SP
 #

 <</td>

② 店舗パスワードを入力して確定ボタンを押してください。

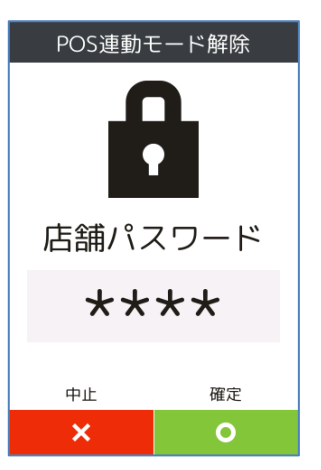

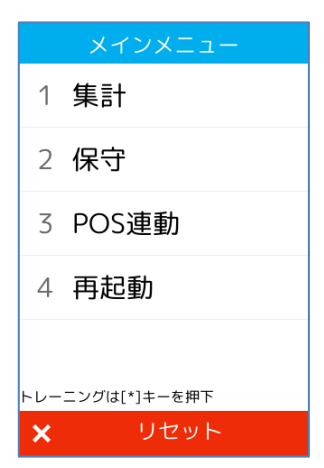

待受け画面

③ [保守]を選択してください。

(または[2]キーを押してください。)

|     | 操作手順                       |   | 画面      |
|-----|----------------------------|---|---------|
| 4   | [電子マネー]を選択してください。          |   | 保守      |
|     |                            | 1 | 電子マネー   |
|     |                            | 2 | 端末管理    |
|     | ※ メニューに表示される内容はご契約内容によって異な |   |         |
|     | ります。                       |   |         |
|     |                            | × | リセット    |
|     |                            |   |         |
| (5) | [端末撤去]を選択してください。           |   | 保守      |
|     |                            | 1 | 初期認証    |
|     | (または[5]キーを押してくたさい。)        | 2 | カード履歴照会 |
|     |                            | 3 | 疎通確認    |
|     |                            | 4 | 転送先設定確認 |
|     |                            | 5 | 端末撤去    |
|     |                            | × | リセット    |
|     |                            |   |         |
| 6   | 管理パスワードを入力して確定ボタンを押してください。 |   | 保守      |
|     |                            |   | Д       |

※ 端末撤去操作を行うためには、店舗パスワードではな

く「管理パスワード」を入力する必要があります。

管理パスワード

\*\*\*\*

中止 × 確定

#### 操作手順

⑦ 撤去対象となるブランドを選択してください。

※ メニューに表示される内容はご契約内容によって異な

ります。

⑧処理が実行されます。

⑨ 処理結果が表示されます。

[○]キーを押してください。

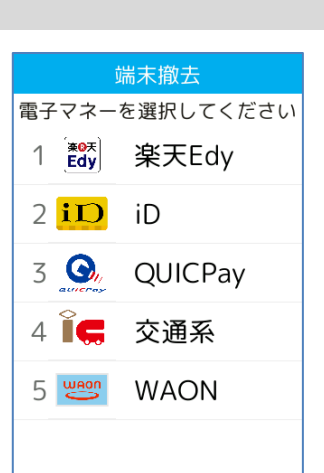

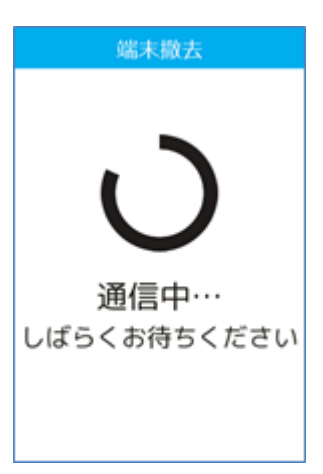

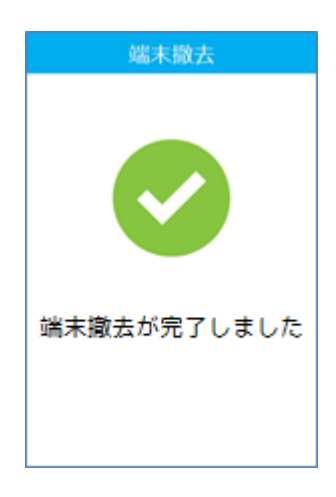

| 端末撤去            | 端末撤去に失敗する場合は                      |
|-----------------|-----------------------------------|
|                 | ・ 本機が正しくネットワーク環境に接続されているかどうか確認してく |
| 失敗<br>処理が失敗しました | ださい。                              |
|                 | ・ それでも問題が解消されない場合は設置会社へ連絡してください。  |
|                 | ・ その際、画面にエラーコードとエラーメッセージが表示されている場 |

合は、その内容も併せてお伝えください。

※ 保守操作が完了した後は、POS 連動モードを有効化しておくことを忘れないようにしてください。
#### 1.7.5. 端末撤去

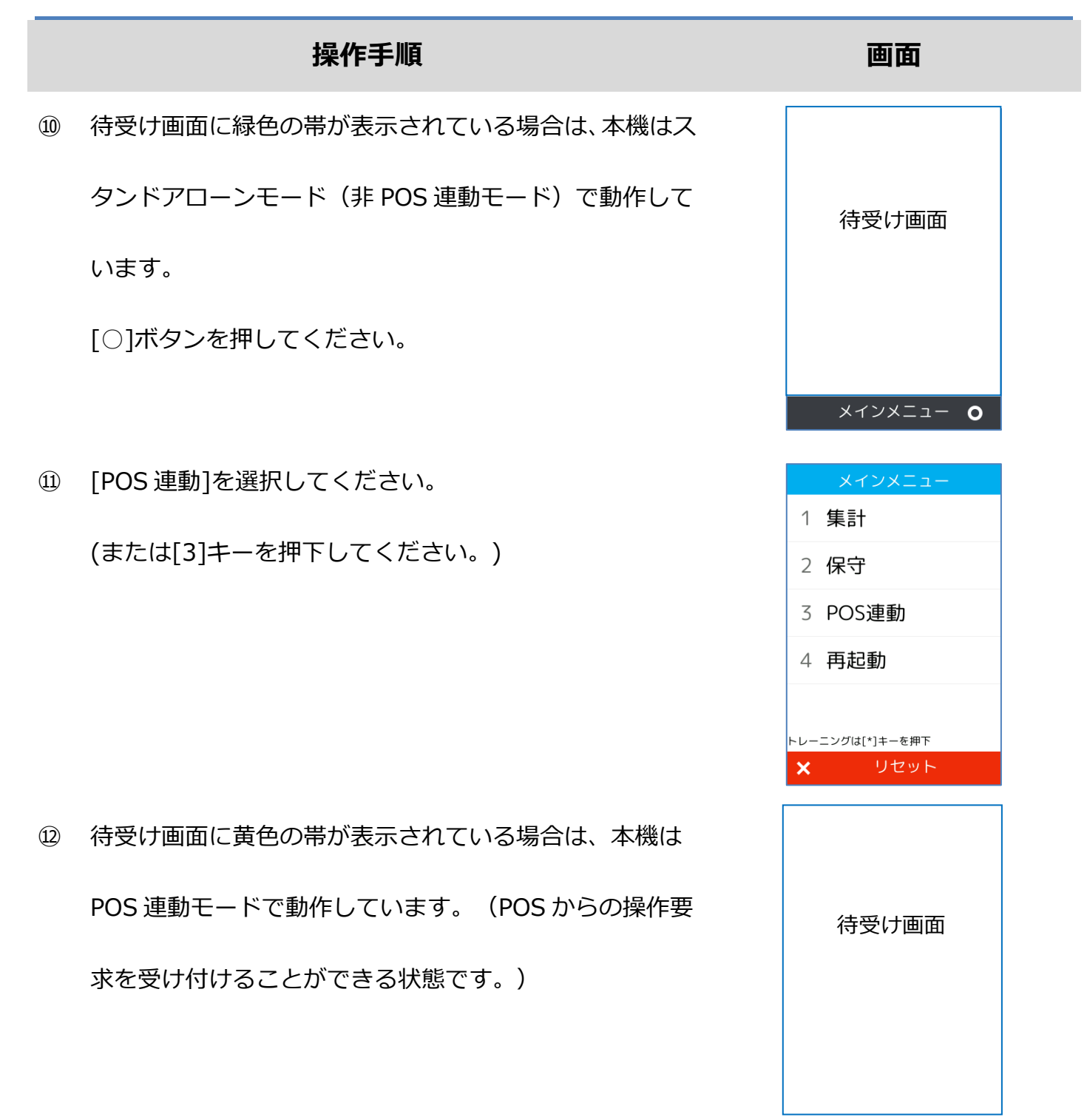

### 1.8. トレーニングモード

POS から送られてくる要求にトレーニングモード指示が含まれている場合、本機はトレーニング モードで要求操作を行います。トレーニングモードでは業務の練習操作を行うことができます。

|         |      | ネットワーク接続必要 |
|---------|------|------------|
| ブランド    |      | 対応状況       |
| nanaco  | 支払   | 0          |
|         | 残高照会 | ×          |
| Edy     | 支払   | 0          |
|         | 残高照会 | ×          |
| iD      | 支払   | 0          |
|         | 支払取消 | ×          |
| QUICPay | 支払   | 0          |
|         | 支払取消 | ×          |
| 交通系     | 支払   | 0          |
|         | 支払取消 | 0          |
|         | 残高照会 | 0          |
| WAON    | 支払   | 0          |
|         | 支払取消 | 0          |
|         | 残高照会 | 0          |

※ トレーニングモードであっても、電子マネー業務ではセンターとの通信処理が行われます。※ 画面背景が水色となり、画面右上に「♥」マークが表示されます。 <以下はイメージです>

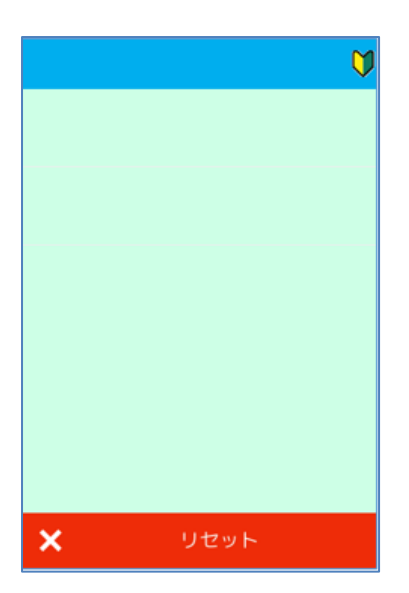

| 業務    | レシートイメージ      |
|-------|---------------|
| 電子マネー | ☞[2.1.電子マネー]へ |
| 集計    | ☞[2.2.集計]へ    |

※ 実際のレシートはPOS側で印刷されるため、本書で紹介するレシートイメージとはデザイン や印字項目に於いて異なっている可能性があります。

### 2.1.1. nanaco

| 支払レシート                    |                      |                           |                      |
|---------------------------|----------------------|---------------------------|----------------------|
| お客様控え                     |                      | トレーニングモード                 |                      |
| 売上票                       | (お客様控え)              | 売上票                       | <b>乳(お客様控え)</b>      |
| XXX(加盟店名)<br>東京都港区東新橋 X-X | X-X                  | XXX(加盟店名)<br>東京都港区東新橋 X-> | <b>Κ-Χ</b>           |
| 電話番号                      | 03-1234-0001         | 電話番号                      | 03-1234-0001         |
| 2016年01月29日:              | 16:34                | 2016年01月29日               | 16:34                |
| nanaco 支払                 | ¥120                 | nanaco 支払                 | ¥1,120               |
| nanaco 残高                 | ¥1,000               | nanaco 残高                 | ¥1,000               |
| nanaco 番号                 | **************1234   | nanaco 番号                 | *************1234    |
| 端末取引通番                    | 1310                 | 端末取引通番                    | 1312                 |
| 上位端末 ID                   | 12345678901234567890 | 上位端末 ID                   | 12345678901234567890 |
| レシート# 001234              |                      | レシート# 001234              |                      |
| 問い合わせ番号                   | 0001-0000001234      | 問い合わせ番号                   | 0001-0000001234      |
|                           |                      | トレ                        | ーニングモード              |

### 2.1.1. nanaco

### 残高照会レシート

| nanaco 残高        | 照会              |
|------------------|-----------------|
| XXX(加盟店名)        |                 |
| 東京都港区東新橋 X-X-X   |                 |
| 電話番号             | 03-1234-0001    |
| 2016年01月29日16:34 |                 |
| nanaco 残高        | ¥1,000          |
| nanaco 番号        | ***********1234 |
|                  |                 |

レシート# 001234

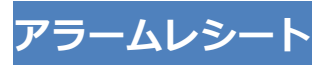

#### ■■■店舗控え■■■ お客様にお渡ししないでください アラームレシート XXX(加盟店名) 東京都港区東新橋 X-X-X 電話番号 03-1234-0001 2016年01月29日16:34 nanaco 支払 ¥1,120 nanaco 残高 ¥1,000 \*\*\*\*\*\*\*\*\*\*\*1234 nanaco 番号 端末取引通番 1312 上位端末 ID 12345678901234567890 レシート# 001234 問い合わせ番号 0001-0000001234

### 2.1.2. Edy

支払レシート

| お客様控え               |                 | トレーニ               | ングモード           |
|---------------------|-----------------|--------------------|-----------------|
| 売上票(お客<br>XXX(加盟店名) | 客様控え)           | 売上票(ま<br>XXX(加盟店名) | 3客様控え)          |
| 東京都港区東新橋 X-X-X      |                 | 東京都港区東新橋 X-X-X     |                 |
| 電話番号                | 03-1234-0001    | 電話番号               | 03-1234-0001    |
| 2016年01月29日16:34    |                 | 2016年01月29日16:3    | 34              |
| Edy 列               | <b></b> 高       | Edy                | /残高             |
| Edy 預り              | ¥1,120          | Edy 預り             | ¥1,120          |
| Edy 支払              | ¥1,000          | Edy 支払             | ¥1,000          |
| Edy 残高              | ¥120            | Edy 残高             | ¥120            |
| Edy 番号              | ***********1234 | Edy 番号             | ***********1234 |
| Edy 取引通番            | 2               | Edy 取引通番           | 2               |
| カード取引通番             | 23              | カード取引通番            | 23              |
| 上位端末 ID             | F123456         | 上位端末 ID            | F123456         |
| レシート# 001234        |                 | レシート# 001234       |                 |
| 問い合わせ番号             | 0002-0000001234 | 問い合わせ番号            | 0002-0000001234 |
|                     |                 | トレーニ               | ングモード           |

### 残高照会レシート

| Edy 残高照会         |                 |  |
|------------------|-----------------|--|
| XXX(加盟店名)        |                 |  |
| 東京都港区東新橋 X-X-X   |                 |  |
| 電話番号             | 03-1234-0001    |  |
| 2016年01月29日16:34 |                 |  |
| Edy 残高           | ¥1,000          |  |
| Edy 番号           | ***********1234 |  |
| レシート# 001234     |                 |  |

### 2.1.2. Edy

### アラームレシート

| ■■■店舗控え■■■       |                 |  |
|------------------|-----------------|--|
| お客様にお渡ししないでください  |                 |  |
| アラームレシート         |                 |  |
| XXX(加盟店名)        |                 |  |
| 東京都港区東新橋 X-X-X   |                 |  |
| 電話番号             | 03-1234-0001    |  |
| 2016年01月29日16:34 |                 |  |
| Edy 取引前残高        | ¥1,120          |  |
| Edy 支払           | ¥1,000          |  |
| Edy 番号           | ***********1234 |  |
| Edy 取引通番         | 2               |  |
| カード取引通番          | 23              |  |
| 上位端末 ID          | F123456         |  |
| レシート# 001234     |                 |  |
| 問い合わせ番号          | 0002-0000001234 |  |

### 2.1.3. iD

支払レシート

| お客様控え                  | お客様控え(トレーニングモード)             |
|------------------------|------------------------------|
| iD 支払                  | iD 支払                        |
| XXX(加盟店名)              | XXX(加盟店名)                    |
| 東京都港区東新橋 X-X-X         | 東京都港区東新橋 X-X-X               |
| 電話番号 03-1234-0001      | 電話番号 03-1234-0001            |
| 2016 年 01 月 29 日 16:34 | 2016 年 01 月 29 日 16:34       |
| 伝票番号 001234            | 伝票番号 001234                  |
| 取引内容 売上                | 取引内容 売上                      |
| iD 支払 ¥120             | iD 支払 ¥120                   |
| 商品区分 0990              | 商品区分 0990                    |
| 会員番号 *********1234     | 会員番号 **********1234          |
| 承認番号 123456            | 承認番号 123456                  |
| 上位端末 ID 12345678906    | 上位端末 ID 12345678906          |
| 有効期限 **/**             | 有効期限 **/**                   |
| 問い合わせ番号 0003-000001234 | 問い合わせ番号 0003-000001234       |
| 店舗控え                   | トレーニングモード<br>店舗控え(トレーニングモード) |
| iD 支払                  | iD 支払                        |
| XXX(加盟店名)              | XXX(加盟店名)                    |
| 東京都港区東新橋 X-X-X         | 東京都港区東新橋 X-X-X               |
| 電話番号 03-1234-0001      | 電話番号 03-1234-0001            |
| 2016 年 01 月 29 日 16:34 | 2016 年 01 月 29 日 16:34       |
| 伝票番号 001234            | 伝票番号 001234                  |
| 取引内容 売上                | 取引内容 売上                      |
| iD 支払 ¥120             | iD 支払 ¥120                   |
| 商品区分 0990              | 商品区分 0990                    |
| 会員番号 123456789012****  | 会員番号 123456789012****        |
| 承認番号 123456789012****  | 承認番号 123456789012****        |
| 承認番号 12345678906       | 承認番号 12345678906             |
| 有効期限 **/**             | 有効期限 **/**                   |
| 問い合わせ番号 0003-000001234 | 問い合わせ番号 0003-000001234       |

### 2.1.3. iD

| お客様控え                                                                                                    |                                                                                                    |  |  |
|----------------------------------------------------------------------------------------------------|----------------------------------------------------------------------------------------------------|--|--|
|                                                                                                    |                                                                                                    |  |  |
| ₩/F<br>VVV(加明亡之)                                                                                                    |                                                                                                    |  |  |
| 東京都港区車新橋 X-X-X                                                                                                    |                                                                                                    |  |  |
| 電話番号                                                                                                    | 03-1234-0001                                                                                                    |  |  |
| 2016年01月29日16:                                                                                                    | 34                                                                                                    |  |  |
| 伝票番号                                                                                                    | 001234                                                                                                    |  |  |
| iD                                                                                                    | 取消                                                                                                    |  |  |
| 取引内容                                                                                                    | 取消                                                                                                    |  |  |
| iD 支払                                                                                                    | ¥120                                                                                                    |  |  |
| 商品区分                                                                                                    | 0990                                                                                                    |  |  |
| 会員番号                                                                                                    | **********1234                                                                                                    |  |  |
| 承認番号                                                                                                    | 123456                                                                                                    |  |  |
| 上位端末 ID                                                                                                    | 12345678906                                                                                                    |  |  |
| 有効期限                                                                                                    | **/**                                                                                                    |  |  |
| 問い合わせ番号                                                                                                    | 0003-0000001234                                                                                                    |  |  |
| ■■■お客                                                                                                    | 様控え■■■                                                                                                    |  |  |
|                                                                                                    |                                                                                                    |  |  |
| 店舎                                                                                                    | 捕控え                                                                                                    |  |  |
| 店舎                                                                                                    | 捕控え<br>                                                                                                    |  |  |
| 店舎<br><br>取消<br>                                                                                                    | 捕控え<br>                                                                                                    |  |  |
| 店舎<br>取消<br>XXX(加盟店名)<br>東京都港区東新橋 X-X-X                                                                                                    | <b>捕控</b> え<br>・返品                                                                                                    |  |  |
| 店舎<br>取消<br>XXX(加盟店名)<br>東京都港区東新橋 X-X-X<br>電話番号                                                                                                    | 捕控え<br>・返品<br>03-1234-0001                                                                                                    |  |  |
| 店舍<br>取消<br>XXX(加盟店名)<br>東京都港区東新橋 X-X-X<br>電話番号<br>2016 年 01 月 29 日 16:                                                                                                    | 捕控え<br>・返品<br>03-1234-0001<br>34                                                                                                    |  |  |
| 店舍<br>取消<br>XXX(加盟店名)<br>東京都港区東新橋 X-X-X<br>電話番号<br>2016 年 01 月 29 日 16:<br>伝票番号                                                                                                    | 捕控え<br>・返品<br>03-1234-0001<br>34<br>001234                                                                                                |  |  |
| 店舍<br>取消<br>XXX(加盟店名)<br>東京都港区東新橋 X-X-X<br>電話番号<br>2016 年 01 月 29 日 16:<br>伝票番号<br>iD                                                                                                    | 捕控え<br>・返品<br>03-1234-0001<br>34<br>001234<br>取消                                                                                          |  |  |
| 店舍<br>取消<br>XXX(加盟店名)<br>東京都港区東新橋 X-X-X<br>電話番号<br>2016 年 01 月 29 日 16:<br>伝票番号<br>iD<br>取引内容                                                                                               | 捕控え<br>・返品<br>03-1234-0001<br>34<br>001234<br>取消<br>取消                                                                                    |  |  |
| 店舍<br>取消<br>XXX(加盟店名)<br>東京都港区東新橋 X-X-X<br>電話番号<br>2016 年 01 月 29 日 16:<br>伝票番号<br>iD<br>取引内容<br>iD 支払                                                                                      | 捕控え<br>・返品<br>03-1234-0001<br>34<br>001234<br>取消<br>取消<br>¥120                                                                            |  |  |
| 店舘<br>取消<br>XXX(加盟店名)<br>東京都港区東新橋 X-X-X<br>電話番号<br>2016 年 01 月 29 日 16:<br>伝票番号<br>iD<br>取引内容<br>iD 支払<br>商品区分                                                                              | 捕控え<br>・返品<br>03-1234-0001<br>34<br>001234<br>取消<br>取消<br>¥120<br>0990                                                                    |  |  |
| 店舍<br>取消<br>XXX(加盟店名)<br>東京都港区東新橋 X-X-X<br>電話番号<br>2016 年 01 月 29 日 16:<br>伝票番号<br>iD<br>取引内容<br>iD 支払<br>商品区分<br>会員番号                                                                      | 捕控え<br>・返品<br>03-1234-0001<br>34<br>001234<br>取消<br>¥120<br>0990<br>123456789012****                                                      |  |  |
| 店舍<br>取消<br>XXX(加盟店名)<br>東京都港区東新橋 X-X-X<br>電話番号<br>2016 年 01 月 29 日 16:<br>伝票番号<br>iD<br>取引内容<br>iD 支払<br>商品区分<br>会員番号<br>承認番号                                                              | 捕控え<br>・返品<br>03-1234-0001<br>34<br>001234<br>取消<br>¥120<br>0990<br>123456789012****<br>123456                                            |  |  |
| 店舍<br>取消<br>XXX(加盟店名)<br>東京都港区東新橋 X-X-X<br>電話番号<br>2016 年 01 月 29 日 16:<br>伝票番号<br>iD<br>取引内容<br>iD 支払<br>商品区分<br>会員番号<br>承認番号<br>上位端末 ID                                                   | 捕控え<br>・返品<br>03-1234-0001<br>34<br>001234<br>取消<br>¥120<br>0990<br>123456789012****<br>123456<br>12345678906                             |  |  |
| 店舎<br>取消<br>XXX(加盟店名)<br>東京都港区東新橋 X-X-X<br>電話番号<br>2016 年 01 月 29 日 16:<br>伝票番号<br>iD<br>取引内容<br>iD 支払<br>商品区分<br>会員番号<br>承認番号<br>上位端末 ID<br>有効期限                                           | 捕控え<br>・返品<br>03-1234-0001<br>34<br>001234<br>取消<br>¥120<br>0990<br>123456789012****<br>123456<br>12345678906<br>**/**                    |  |  |
| 店舎<br>取消<br>XXX(加盟店名)<br>東京都港区東新橋 X-X-X<br>電話番号<br>2016 年 01 月 29 日 16:<br>伝票番号<br>2016 年 01 月 29 日 16:<br>伝票番号<br>前<br>取引内容<br>iD 支払<br>商品区分<br>会員番号<br>承認番号<br>上位端末 ID<br>有効期限<br>問い合わせ番号 | 捕控え<br>・返品<br>03-1234-0001<br>34<br>001234<br>取消<br>¥120<br>0990<br>123456789012****<br>123456<br>12345678906<br>**/**<br>0003-0000001234 |  |  |

### 2.1.3. iD

アラームレシート

| お客様控え                                                                                         |                                        | 店舗招                                                                                          | 空え                                       |
|-----------------------------------------------------------------------------------------------|----------------------------------------|----------------------------------------------------------------------------------------------|------------------------------------------|
| アラームレ<br>XXX (加盟店名)<br>東京都港区東新橋 X-X-X<br>電話番号<br>2016 年 01 月 29 日 16:34<br>伝票番号<br>iD 支払取引不成立 | シート<br>03-1234-0001<br>001234<br>¥120  | アラームレ<br>XXX(加盟店名)<br>東京都港区東新橋 X-X-X<br>電話番号<br>2016 年 01 月 29 日 16:34<br>伝票番号<br>iD 支払取引不成立 | ・シート<br>03-1234-0001<br>001234<br>¥120   |
| 会員番号<br>上位端末 ID<br>有効期限<br>問い会わせ番号                                                            | ************************************** | は<br>会員番号<br>上位端末 ID<br>有効期限<br>問い合わせ番号                                                      | 123456789012****<br>12345678906<br>**/** |
| ■■■お客様控え■■■                                                                                   |                                        | ■■店舗招<br>お客様にお渡しし                                                                            | 2000 000001254<br>空え■■■<br>ないでください       |

### 2.1.4. QUICPay

支払レシート

| お客様担                     | 空え               | トレーニング                   | ブモード            |
|--------------------------|------------------|--------------------------|-----------------|
| QUICPay                  | 支払               | QUICPay                  | 支払              |
| XXX(加盗佔名)                |                  | XXX(加盗店名)                |                 |
| 電話番号<br>2016年01月29日16:34 | 03-1234-0001     | 電話番号<br>2016年01月29日16:34 | 03-1234-0001    |
| レシート# 001234             |                  | レシート# 001234             |                 |
| 取引内容                     | 売上               | 取引内容                     | 売上              |
| QUICPay 支払               | ¥120             | QUICPay 支払               | ¥120            |
| 会員番号                     | ************1234 | 会員番号                     | ***********1234 |
| 承認番号                     | 123456           | 承認番号                     | 123456          |
| 上位端末 ID                  | 12345678906      | 上位端末 ID                  | 12345678906     |
| 問い合わせ番号                  | 0004-0000001234  | 問い合わせ番号                  | 0004-0000001234 |
| ■■■お客様控                  | え∎∎∎             | ■■■お客様控                  | え∎∎∎            |
|                          |                  | トレーニング                   | モード             |

### 支払取消レシート

| お客様控え            |                 |  |
|------------------|-----------------|--|
| 取消・返             | 品               |  |
| XXX(加盟店名)        |                 |  |
| 東京都港区東新橋 X-X-X   |                 |  |
| 電話番号             | 03-1234-0001    |  |
| 2016年01月29日16:34 |                 |  |
| レシート# 001234     |                 |  |
| QUICPay I        | 取消              |  |
| 取引内容             | 取消(返品)          |  |
| QUICPay 支払取消     | ¥120            |  |
| 会員番号             | ***********1234 |  |
| 承認番号             | 123456          |  |
| 上位端末 ID          | 12345678906     |  |
| 問い合わせ番号          | 0004-0000001234 |  |
| ■■■お客様控え■■■      |                 |  |

### 2.1.4. **QUICPay**

### アラームレシート

| アラームレシート         |                  |  |
|------------------|------------------|--|
| XXX(加盟店名)        |                  |  |
| 東京都港区東新橋 X-X-X   |                  |  |
| 電話番号             | 03-1234-0001     |  |
| 2016年01月29日16:34 |                  |  |
| レシート# 001234     |                  |  |
| QUICPay 支払       |                  |  |
| 取引内容             | 売上               |  |
| QUICPay 支払       | ¥120             |  |
| 会員番号             | 123456789012**** |  |
| 上位端末 ID          | 12345678906      |  |
| 問い合わせ番号          | 0004-0000001234  |  |
| ■■■店舗控え■■■       |                  |  |
| お客様にお渡ししないでください  |                  |  |

### 2.1.5. 交通系

支払レシート

| お客様控え                                                         | トレーニングモード                                                     |
|---------------------------------------------------------------|---------------------------------------------------------------|
| 売上票(お客様控え)<br>XXX(加盟店名)<br>ま言初进口書に超いメメ                        | 売上票(お客様控え)<br>XXX(加盟店名)                                       |
| 東京都港区東新橋 X-X-X<br>電話番号 03-1234-0001<br>2016 年 01 月 29 日 16:34 | 東京都港区東新橋 X-X-X<br>電話番号 03-1234-0001<br>2016 年 01 月 29 日 16:34 |
| 交通系残高                                                         | 交通系残高                                                         |
| 交通系支払い ¥100                                                   | 交通系支払い ¥100                                                   |
| 交通系残高 ¥1,000                                                  | 交通系残高 ¥1,000                                                  |
| カード番号 JE*** **** **** 1234                                    | カード番号 99999 9999 9999 1234                                    |
| SPRWID JE10710027299                                          | SPRWID JE10710027299                                          |
| レシート# 001234                                                  | レシート# 001234                                                  |
| 問い合わせ番号 0005-000001234                                        | 問い合わせ番号 0005-0000001234                                       |

### 支払取消レシート

| お客                                 | 様控え                  | トレーニ                               | ングモード                |
|------------------------------------|----------------------|------------------------------------|----------------------|
| 交通系<br>XXX(加盟店名)<br>東京都港区東新橋 X-X-X | 支払取消                 | 交通系<br>XXX(加盟店名)<br>東京都港区東新橋 X-X-X | 支払取消                 |
| 電話番号                               | 03-1234-0001         | 電話番号                               | 03-1234-0001         |
| 2016年01月29日16:                     | 34                   | 2016年01月29日16:                     | 34                   |
| ■■■お客様控え■■■                        |                      | ■■■お客様控え■■■                        |                      |
| 交通系支払取消額                           | ¥120                 | 交通系支払取消額                           | ¥120                 |
| 交通系残高                              | ¥1,000               | 交通系残高                              | ¥1,000               |
| カード番号                              | JE*** **** **** 1234 | カード番号                              | 99999 9999 9999 1234 |
| SPRWID                             | JE10710027299        | SPRWID                             | JE10710027299        |
| レシート# 001234                       |                      | レシート# 001234                       |                      |
| 問い合わせ番号                            | 0005-0000001234      | 問い合わせ番号                            | 0005-0000001234      |
|                                    |                      | トレーニ                               | ングモード                |

### 2.1.5. 交通系

### アラームレシート

■■■店舗控え■■■ お客様にお渡ししないでください アラームレシート XXX(加盟店名) 東京都港区東新橋 X-X-X 電話番号 03-1234-0001 2016年01月29日16:34 交通系取引前残高 ¥11,120 交通系支払 ¥1,000 カード番号 JE123 4567 8901 2345 SPRWID JE10710027299 レシート# 001234 問い合わせ番号 0005-000001234

### 2.1.6. WAON

支払レシート

| お客様              | 控え               | トレーニング           | ブモード             |
|------------------|------------------|------------------|------------------|
| WAON             | 支払               | WAON 3           | 友払               |
| XXX(加盟店名)        |                  | XXX(加盟店名)        |                  |
| 東京都港区東新橋 X-X-X   |                  | 東京都港区東新橋 X-X-X   |                  |
| 電話番号             | 03-1234-0001     | 電話番号             | 03-1234-0001     |
| 2016年01月29日16:34 |                  | 2016年01月29日16:34 |                  |
| WAON カード ID      | ************1234 | WAON カード ID      | ***********1234  |
| WAON 支払          | ¥1,000           | WAON 支払          | ¥1,000           |
| WAON 残高          | ¥120             | WAON 残高          | ¥120             |
| 今回ポイント           | 5P               | 今回ポイント           | 5P               |
| 累積ポイント           | 10P              | 累積ポイント           | 10P              |
| SPRWID           | 800000000024     | SPRWID           | 800000000024     |
| レシート# 001234     |                  | レシート# 001234     |                  |
| 問い合わせ番号          | 0006-0000001234  | 問い合わせ番号          | 0006-0000001234  |
|                  |                  | トレーニング           | <sup>ブ</sup> モード |

# 支払取消レシート

| お客様控え                                            |                   | トレーニングモード                                      |                                 |
|--------------------------------------------------|-------------------|------------------------------------------------|---------------------------------|
| ■■■お客様控え■■■<br>WAON 支払取消<br>XXX(加盟店名)            |                   | ■■■お客様控え■■■<br>WAON 支払取消<br>XXX(加盟店名)          |                                 |
| 東京都港区東新橋 X-X-X<br>電話番号<br>2016 年 01 月 29 日 16:34 | 03-1234-0001<br>4 | 東京都港区東新橋 X-X-X<br>電話番号<br>2016 年 01 月 29 日 16: | 03-1234-0001<br>34              |
| 支払は取り消されましたが、<br>されていません。<br>WAON カード ID         | オートチャージは取り消       | 支払は取り消されましたが<br>されていません。<br>WAON カード ID        | が、オートチャージは取り消<br>**********1234 |
| WAON 支払<br>WAON 残高                               | ¥1,000<br>¥120    | WAON 支払<br>WAON 残高                             | ¥1,000<br>¥120                  |
| 今回ポイント<br>累積ポイント                                 | 5P<br>10P         | 今回ポイント<br>累積ポイント                               | 5P<br>10P                       |
| SPKWID<br>レシート# 001234<br>問い合わせ番号                | 0006-0000001234   | SPRWID<br>レシート# 001234<br>問い合わせ番号              | 0006-0000001234                 |
|                                                  |                   | トレーニ                                           | ングモード                           |

### 2.1.6. WAON

| アラームレシート                                                                                                    |                                                                                                    |  |
|----------------------------------------------------------------------------------------------------|----------------------------------------------------------------------------------------------------|--|
| お客様控え                                                                                                    |                                                                                                    |  |
| ■■店舗控<br>お客様にお渡ししな<br>処理未了レ<br>XXX(加盟店名)<br>東京都港区東新橋 X-X-X<br>電話番号<br>2016 年 01 月 29 日 16:34<br>WAON カード ID<br>取引種別コード<br>取引種別名<br>WAON 支払<br>WAON 取引後残高<br>SPRWID<br>レシート# 001234<br>問い合わせ番号 | え■■■<br>ないでください<br>シート<br>03-1234-0001<br>**********1234<br>1<br>支払<br>¥1,000<br>¥2,000<br>80000000024<br>0006-000001234 |  |

## 2.2. 集計

### 2.2.1. Edy

| 締め処理レシート     |    |                                        |
|--------------|----|----------------------------------------|
| 加盟店名<br>TEL  | 日計 | XXX(加盟店名)<br>03-1234-0001              |
| 開局日時<br>集計日時 |    | 16/09/06 10:00:00<br>16/09/26 23:00:00 |
| Edy<br>支払い   |    | 1 件<br>¥100                            |
| チャージ         |    | 1件<br>¥200                             |
| 支払い(アラーム)    |    | +200<br>1件<br>\\\\200                  |
| チャージ(アラーム)   |    | ¥300<br>1件                             |
| センター通信結果     |    | ¥400<br>成功                             |
|              |    |                                        |

※ Edy 締め処理レシートは、日計レシートの一部として印刷されます。

#### **Lerifone**。 AFK 【P400】 基本操作説明書(電子マネー業務)

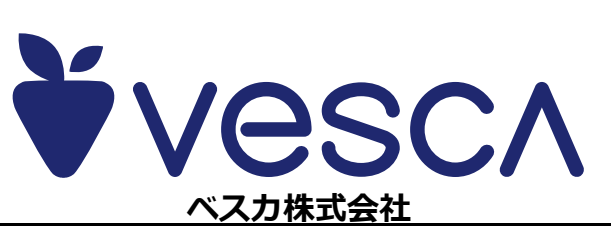